## **Οδηγός αναφοράς του** HP Photosmart 7400 series

Ελληνικά

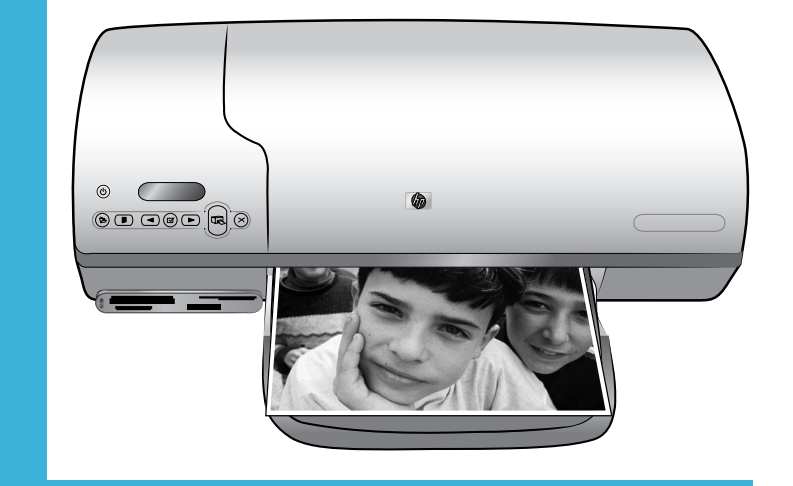

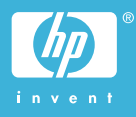

#### Πνευματικά δικαιώματα

© Πνευματικά δικαιώματα 2004 Hewlett-Packard Development Company, L.P.

Οι πληροφορίες στο παρόν έγγραφο μπορεί να αλλάξουν χωρίς προειδοποίηση. Η αναπαραγωγή, προσαρμογή ή μετάφραση του παρόντος υλικού χωρίς προηγούμενη γραπτή συγκατάθεση της Hewlett-Packard απαγορεύεται, με εξαίρεση όσα επιτρέπονται από τους νόμους περί δικαιωμάτων πνευματικής ιδιοκτησίας.

#### Προειδοποίηση

Οι μόνες εγγυήσεις για τα προϊόντα και τις υπηρεσίες της ΗΡ διατυπώνονται στις ρητές δηλώσεις εγγύησης που συνοδεύουν τα αντίστοιχα προϊόντα και υπηρεσίες. Τίποτα στο παρόν δεν μπορεί να θεωρηθεί ότι αποτελεί συμπληρωματική εγγύηση. Η ΗΡ δεν είναι υπεύθυνη για οποιαδήποτε τεχνικό ή ορθογραφικό σφάλμα ή παράλειψη που περιλαμβάνεται στο παρόν.

Η Hewlett-Packard Company δεν ευθύνεται για παρεπόμενες ή αποθετικές ζημιές που αφορούν ή προκύπτουν από την παροχή, τη λειτουργικότητα και τη χρήση του παρόντος εγχειριδίου και του προγράμματος που περιγράφει.

#### Εμπορικά σήματα

Οι ονομασίες ΗΡ, Photosmart και το λογότυπο ΗΡ είναι ιδιοκτησία της Hewlett-Packard Development Company, L.P.

Το λογότυπο Secure Digital είναι εμπορικό σήμα της εταιρείας SD Association.

Οι ονομασίες Microsoft και Windows είναι κατατεθέντα εμπορικά σήματα της Microsoft Corporation.

Οι ονομασίες CompactFlash, CF και το λογότυπο CF είναι εμπορικά σήματα της εταιρείας CompactFlash Association (CFA).

Τα Memory Stick, Memory Stick Duo, Memory Stick PRO και Memory Stick PRO Duo είναι εμπορικά σήματα ή κατατεθέντα εμπορικά σήματα της Sony Corporation.

To MultiMediaCard είναι εμπορικό σήμα της Infineon Technologies AG στη Γερμανίας και έχει παραχωρηθεί με άδεια χρήσης στην MMCA (MultiMediaCard Association). To Microdrive είναι εμπορικό σήμα της Hitachi Global Storage Technologies.

To SmartMedia είναι εμπορικό σήμα της Toshiba Corporation. Το xD-Picture Card είναι εμπορικό

σήμα των εταιρειών Fuji Photo Film Co., Ltd., Toshiba Corporation και Olympus Optical Co., Ltd.

Οι ονομασίες Mac, Macintosh και το λογότυπο Mac είναι κατατεθέντα εμπορικά σήματα της Apple Computer, Inc.

Άλλες ονομασίες και λογότυπα είναι εμπορικά σήματα ή κατατεθέντα εμπορικά σήματα των αντίστοιχων κατόχων τους.

Το ενσωματωμένο στον εκτυπωτή λογισμικό βασίζεται εν μέρει στη δουλειά της ανεξάρτητης ομάδας εργασίας Independent JPEG Group.

Τα πνευματικά δικαιώματα για ορισμένες φωτογραφίες που χρησιμοποιούνται σε αυτό το εγχειρίδιο παραμένουν ιδιοκτησία των αρχικών κατόχων τους.

#### Κανονιστικός αριθμός αναγνώρισης μοντέλου SDGOA-0401

Για λόγους αναγνώρισης σε σχέση με τις κανονιστικές οδηγίες, το προϊόν έχει έναν Κανονιστικό Αριθμό Μοντέλου. Ο αριθμός αυτός για το προϊόν σας είναι SDGOA-0401. Δεν έχει καμία σχέση με την ονομασία (HP Photosmart 7400 series) ούτε με τον αριθμό προϊόντος (Q3409A) της HP.

#### Πληροφορίες σχετικά με την ασφάλεια

Να λαμβάνετε πάντα τα βασικά μέτρα ασφαλείας όταν χρησιμοποιείτε αυτό το προϊόν προκειμένου να ελαχιστοποιηθεί ο κίνδυνος τραυματισμών από πυρκαγιά ή ηλεκτροπληξία.

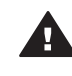

Προειδοποίηση Μην αφήνετε το προϊόν εκτεθειμένο στη βροχή ή σε υγρασία γιατί υπάρχει κίνδυνος πυρκαγιάς ή ηλεκτροπληξίας.

- Διαβάστε καλά και κατανοήστε όλες τις οδηγίες στον Οδηγό εγκατάστασης HP Photosmart 7400 series.
- Χρησιμοποιείτε μόνο ηλεκτρική πρίζα με γείωση για να

συνδέσετε τον εκτυπωτή στο ρεύμα. Αν δεν γνωρίζετε εάν η πρίζα έχει γείωση, ρωτήστε έναν ηλεκτρολόγο.

- Λάβετε υπόψη σας όλες τις προειδοποιήσεις και τις οδηγίες που αναγράφονται επάνω στο προϊόν.
- Αποσυνδέστε τον εκτυπωτή από την ηλεκτρική πρίζα για να τον καθαρίσετε.
- Μην τοποθετείτε και μην χρησιμοποιείτε τον εκτυπωτή κοντά σε νερά ή όταν είστε βρεγμένοι.
- Τοποθετήστε το προϊόν σε μια σταθερή, επίπεδη επιφάνεια.
- Τοποθετήστε το προϊόν σε προστατευμένο σημείο όπου δεν υπάρχει περίπτωση κάποιος να πατήσει ή να μπερδευτεί στο καλώδιο τροφοδοσίας και όπου θα είναι ασφαλές.
- Αν ο εκτυπωτής δεν λειτουργεί κανονικά, ανατρέξτε στις πληροφορίες για την αντιμετώπιση προβλημάτων στην ηλεκτρονική Βοήθεια για τον εκτυπωτή HP Photosmart.
- Δεν υπάρχουν μέρη στο εσωτερικό του εκτυπωτή που να μπορούν να επισκευαστούν από το χρήστη. Για συντήρηση ή επισκευή, να απευθύνεστε πάντα σε ειδικευμένο τεχνικό προσωπικό.
- Τοποθετήστε τον εκτυπωτή σε καλά αεριζόμενο χώρο.

## Περιεχόμενα

| 1 | Καλωσορίσατε                                        | 2  |
|---|-----------------------------------------------------|----|
|   | Πού θα βρείτε περισσότερες πληροφορίες              | 2  |
|   | Τι περιλαμβάνει η συσκευασία                        | 3  |
|   | Τα μέρη του εκτυπωτή                                | 4  |
|   | Πληροφορίες σχετικά με τα χαρτιά:                   | 6  |
|   | Πληροφορίες σχετικά με τα δοχεία μελάνης            | 9  |
|   | Χρήση καρτών μνήμης                                 | 13 |
|   | Υποστηριζόμενες μορφές αρχείων                      | 13 |
|   | Τοποθέτηση καρτών μνήμης                            | 13 |
|   | Προβολή φωτογραφιών στην οθόνη του υπολογιστή       | 14 |
| 2 | Εκτύπωση με το νέο σας εκτυπωτή                     | 15 |
|   | Εκτύπωση χωρίς υπολογιστή                           | 15 |
|   | Γρήγορη έναρξη                                      | 15 |
|   | Επιλογή των φωτογραφιών προς εκτύπωση               | 18 |
|   | Εκτύπωση των φωτογραφιών σας                        | 19 |
|   | Για να συνδεθείτε                                   | 19 |
|   | Σύνδεση σε υπολογιστή                               | 19 |
|   | Αποθήκευση των φωτογραφιών σας σε υπολογιστή        | 20 |
|   | Επικοινωνία με άλλα άτομα μέσω του HP Instant Share | 20 |
|   | Εκτύπωση από υπολογιστή                             | 21 |
|   | Για να ενημερώσετε το λογισμικό του εκτυπωτή        | 23 |
| 3 | Εγκατάσταση του λογισμικού                          | 24 |
| 4 | Τεχνική υποστήριξη και εγγύηση                      | 26 |
|   | Εξυπηρέτηση πελατών της ΗΡ                          | 26 |
|   | Δήλωση περιορισμένης εγγύησης                       | 28 |
| 5 | Προδιαγραφές                                        | 29 |
|   | Απαιτήσεις συστήματος                               | 29 |
|   | Προδιαγραφές εκτυπωτή                               | 29 |
|   | Δηλώσεις για το περιβάλλον                          | 32 |
|   | Προστασία του περιβάλλοντος                         | 32 |
|   | Εκπομπή όζοντος                                     | 32 |
|   | Κατανάλωση ενέργειας                                | 32 |
|   | Χρήση χαρτιού                                       | 32 |
|   | Πλαστικά μέρη                                       | 32 |
|   | Φύλλα δεδομένων ασφάλειας υλικού                    | 33 |
|   | Πρόγραμμα ανακύκλωσης                               | 33 |

## 1 Καλωσορίσατε

Σας ευχαριστούμε που αγοράσατε έναν εκτυπωτή HP Photosmart 7400 series! Με το νέο σας εκτυπωτή φωτογραφιών, μπορείτε να τυπώσετε όμορφες φωτογραφίες ή να τις αποθηκεύσετε στον υπολογιστή σας.

Αυτός ο οδηγός περιγράφει κυρίως τη διαδικασία εκτύπωσης φωτογραφιών χωρίς τη σύνδεσή του σε υπολογιστή. Για να μάθετε πώς μπορείτε να τυπώσετε από τον υπολογιστή σας, εγκαταστήστε το λογισμικό που συνοδεύει τον εκτυπωτή και προβάλετε την ηλεκτρονική Βοήθεια στην οθόνη. Για επισκόπηση της χρήσης του εκτυπωτή με υπολογιστή, ανατρέξτε στην ενότητα Εκτύπωση από υπολογιστή.

## Πού θα βρείτε περισσότερες πληροφορίες

Ο νέος σας εκτυπωτής συνοδεύεται από τα παρακάτω εγχειρίδια:

- Οδηγός εγκατάστασης— Το εγχειρίδιο Οδηγός εγκατάστασης HP Photosmart 7400 series περιλαμβάνει γρήγορες και εύκολες οδηγίες που θα σας βοηθήσουν στην εγκατάσταση του εκτυπωτή.
- Οδηγός χρήσης— Ο Οδηγός χρήσης HP Photosmart 7400 series περιγράφει τις βασικές λειτουργίες του εκτυπωτή, εξηγεί πώς να χρησιμοποιείτε τον εκτυπωτή χωρίς σύνδεση σε υπολογιστή και περιλαμβάνει πληροφορίες σχετικά με την αντιμετώπιση των προβλημάτων υλικού. Ο οδηγός αυτός διατίθεται σε ηλεκτρονική μορφή στο CD με τον Οδηγό χρήσης.
- Οδηγός αναφοράς— Ο Οδηγός αναφοράς HP Photosmart 7400 series είναι το εγχειρίδιο που κρατάτε στα χέρια σας. Παρέχει βασικές πληροφορίες σχετικά με τον εκτυπωτή, συμπεριλαμβανομένης της εγκατάστασης, της λειτουργίας, της τεχνικής υποστήριξης και της εγγύησης. Για λεπτομερείς οδηγίες, ανατρέξτε στον Οδηγό χρήσης.
- Βοήθεια για τον εκτυπωτή HP Photosmart Η Ηλεκτρονική Βοήθεια για τον εκτυπωτή HP Photosmart περιγράφει πώς να χρησιμοποιήσετε τον εκτυπωτή με υπολογιστή και περιλαμβάνει οδηγίες για την αντιμετώπιση προβλημάτων με το λογισμικό.

Αφού εγκαταστήσετε το λογισμικό του εκτυπωτή στον υπολογιστή σας, μπορείτε να προβάλετε την ηλεκτρονική Βοήθεια:

- Windows PC: Από το μενού Έναρξη, επιλέξτε Προγράμματα (στα Windows XP, επιλέξτε Όλα τα προγράμματα) > HP > Photosmart 320, 370, 7400, 7800, 8100, 8400, 8700 series > Photosmart Help.
- Macintosh: Επιλέξτε Βοήθεια > Mac Help στον Finder, και κατόπιν επιλέξτε Library >HP Photosmart Printer Help for Macintosh.

## Τι περιλαμβάνει η συσκευασία

- Τον εκτυπωτή HP Photosmart 7400 series
- Τον Οδηγό εγκατάστασης HP Photosmart 7400 series
- Τον Οδηγό αναφοράς HP Photosmart 7400 series
- Το CD λογισμικού του εκτυπωτή HP Photosmart 7400 series (σε ορισμένες χώρες/ περιοχές ενδέχεται να υπάρχουν περισσότερα από ένα CD)
- Το CD με τον Οδηγό χρήσης
- Κασέτα φωτογραφικού χαρτιού
- Προστατευτική θήκη δοχείου μελάνης
- Σακούλα αποθήκευσης φωτογραφικού χαρτιού
- Δείγμα χαρτιού
- Δοχείο μελάνης τριών χρωμάτων (tri-color) και φωτογραφικό δοχείο μελάνης (photo)
- Τροφοδοτικό

Σημείωση Τα περιεχόμενα ενδέχεται να διαφέρουν ανάλογα με τη χώρα/περιοχή.

## Τα μέρη του εκτυπωτή

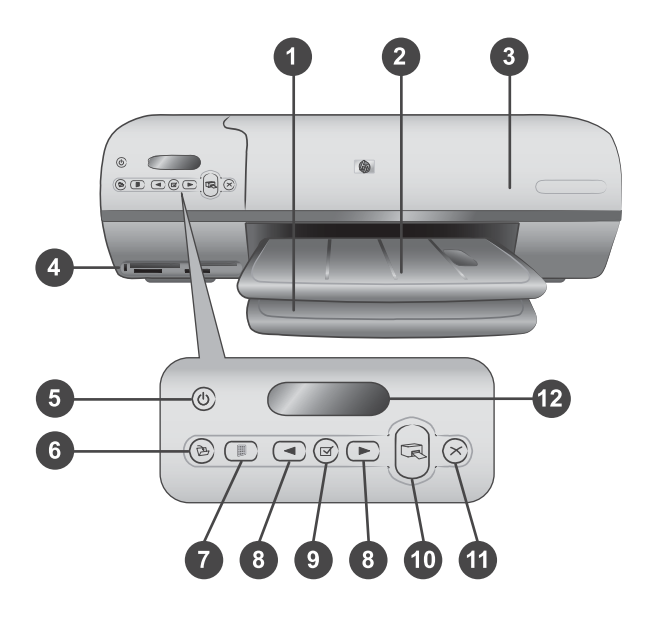

1. Δίσκος εισόδου Τοποθετήστε εδώ το χαρτί.

2. Δίσκος εξόδου Μετά την εκτύπωση, πάρτε τις φωτογραφίες και τα έγγραφά σας από αυτό το δίσκο. Τραβήξτε προς τα έξω το υποστήριγμα του δίσκου για να τοποθετήσετε χαρτί μεγαλύτερου μεγέθους.

 Επάνω κάλυμμα Σηκώστε το επάνω κάλυμμα για να αποκτήσετε πρόσβαση στην κασέτα φωτογραφικού χαρτιού, στα δοχεία μελάνης και στον οδηγό πλάτους χαρτιού.

4. Υποδοχές καρτών μνήμης Τοποθετήστε εδώ τις κάρτες μνήμης. Βλέπε Χρήση καρτών μνήμης για περισσότερες πληροφορίες σχετικά με τις υποδοχές των καρτών μνήμης.

5. Φωτεινή ένδειξη ενεργοποίησης Πατήστε την για να ενεργοποιήσετε ή να απενεργοποιήσετε τον εκτυπωτή. Αυτή η φωτεινή ένδειξη σας ενημερώνει για την κατάσταση του εκτυπωτή: Πράσινη (ο εκτυπωτής είναι ενεργοποιημένος), πράσινη και αναβοσβήνει (ο εκτυπωτής είναι απασχολημένος), κόκκινη και αναβοσβήνει (ο εκτυπωτής πρόβλημα).

6. Αποθήκευση Πατήστε το για να αποθηκεύσετε τις φωτογραφίες σας σε έναν συνδεδεμένο υπολογιστή.

7. Εκτύπωση ευρετηρίου Πατήστε το για να τυπωθεί ένα ευρετήριο μικρών εικόνων με όλες τις φωτογραφίες μιας κάρτας μνήμης. Ανατρέξτε στην ενότητα Γρήγορη έναρξη.

8. Επιλογή φωτογραφιών και > Χρησιμοποιήστε τα για να μετακινηθείτε μεταξύ των φωτογραφιών μιας κάρτας μνήμης.

9. Επιλογή φωτογραφίας Τ Πατήστε αυτό το κουμπί για να επιλέξετε ή να αποεπιλέξετε τον αριθμό ευρετηρίου της φωτογραφίας που εμφανίζεται στην οθόνη και προορίζεται για εκτύπωση.

10. Εκτύπωση Πατήστε το για να τυπώσετε τις επιλεγμένες φωτογραφίες.

11. Ακύρωση Ακυρώνει την τρέχουσα εργασία εκτύπωσης.

12. **Οθόνη εκτυπωτή** Εμφανίζει τους αριθμούς ευρετηρίου των φωτογραφιών, την κατάσταση επιλογής φωτογραφιών, την κατάσταση του χαρτιού και την κατάσταση των δοχείων μελάνης.

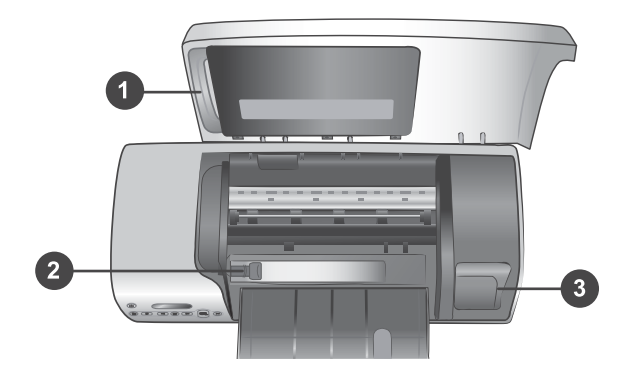

1. Κασέτα φωτογραφικού χαρτιού Στην κασέτα αυτή τοποθετείτε φωτογραφικό χαρτί με προεξοχή διαστάσεων 10 x 15 cm (4 x 6,5 in. με προεξοχή 0,5 in.), φωτογραφικό χαρτί χωρίς προεξοχή διαστάσεων 10 x 15 cm (4 x 6 in.) ή άλλα υποστηριζόμενα μέσα μικρών διαστάσεων και κατόπιν τοποθετείτε την κασέτα στο δίσκο εισόδου για εκτύπωση.

2. **Οδηγός πλάτους χαρτιού** Ρυθμίστε τον οδηγό αυτό ανάλογα με το πλάτος του χαρτιού.

3. Χώρος αποθήκευσης δοχείων μελάνης Βάλτε τα αχρησιμοποίητα δοχεία μελάνης στην προστατευτική θήκη που συνοδεύει τον εκτυπωτή και κατόπιν φυλάξτε τα εδώ για να μην στεγνώσουν.

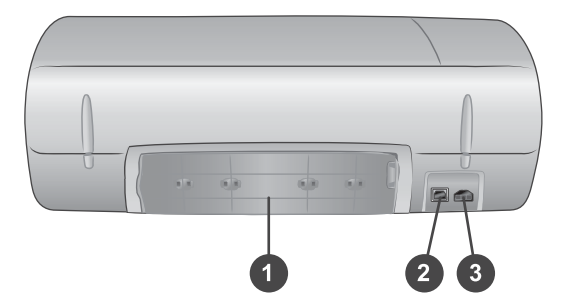

1. Πίσω θύρα πρόσβασης Ανοίξτε αυτή τη θύρα για να βγάλετε το χαρτί σε περίπτωση εμπλοκής χαρτιού.

- 2. Θύρα USB Για τη σύνδεση υπολογιστή στον εκτυπωτή.
- 3. Θύρα τροφοδοσίας Για τη σύνδεση του καλωδίου τροφοδοσίας στον εκτυπωτή.

## Πληροφορίες σχετικά με τα χαρτιά:

Για να έχετε τα καλύτερα δυνατά αποτελέσματα από τον εκτυπωτή, διαλέξτε μεταξύ αυτών των φωτογραφικών χαρτιών υψηλής ποιότητας της HP:

| Για να τυπώσετε                                                                           | Χρησιμοποιήστε το χαρτί                                                                                                    |
|-------------------------------------------------------------------------------------------|----------------------------------------------------------------------------------------------------|
| Υψηλής ποιότητας και αντοχής<br>φωτογραφίες και μεγεθύνσεις                               | ΗΡ Premium Plus Photo paper<br>(Φωτογραφικό χαρτί ανώτερης<br>ποιότητας ΗΡ)<br>(σε ορισμένες χώρες/περιοχές είναι<br>γνωστό και ως Colorfast Photo Paper) |
| Εικόνες μεσαίας-υψηλής ανάλυσης από<br>σαρωτές και ψηφιακές φωτογραφικές<br>μηχανές       | ΗΡ Premium Photo paper<br>(Φωτογραφικό χαρτί υψηλής ποιότητας<br>ΗΡ)                                                                                      |
| Πρόχειρες και επαγγελματικές<br>φωτογραφίες                                               | ΗΡ Photo Paper (Φωτογραφικό χαρτί ΗΡ)<br>ΗΡ Everyday Photo Paper<br>(Φωτογραφικό χαρτί ΗΡ καθημερινής<br>χρήσης)                                          |
| Αρχεία κειμένου, πρόχειρες εκτυπώσεις,<br>εκτυπώσεις σελίδων ευθυγράμμισης και<br>ελέγχου | ΗΡ Premium Inkjet Paper (Χαρτί<br>ανώτερης ποιότητας ΗΡ για εκτυπωτές<br>inkjet)                                                                          |

Συμβουλές για την τοποθέτηση χαρτιού:

- Μπορείτε να τυπώσετε φωτογραφίες και έγγραφα σε μεγάλη ποικιλία μεγεθών χαρτιού, από 76 x 127 mm (3 x 5 in.) έως 216 x 356 mm (8,5 x 14 in.), όπως επίσης και σε χαρτί για πανό πλάτους 216 mm (8,5 in.). Περισσότερες πληροφορίες για συγκεκριμένα μεγέθη και τύπους χαρτιού που μπορείτε να χρησιμοποιήσετε, θα βρείτε στην ενότητα Προδιαγραφές.
- Πριν τοποθετήσετε χαρτί, σύρετε προς τα έξω τον οδηγό πλάτους χαρτιού για να κάνετε χώρο για το χαρτί.
- Να τοποθετείτε μόνο έναν τύπο και μέγεθος χαρτιού κάθε φορά. Μην χρησιμοποιείτε διάφορους τύπους ή μεγέθη χαρτιού στο δίσκο εισόδου ή στην κασέτα φωτογραφικού χαρτιού.
- Προσέξτε να μην υπάρχει υπερβολικά μεγάλη ή μικρή ποσότητα χαρτιού στο δίσκο ή στην κασέτα, γιατί τότε δυσχεραίνεται η τροφοδότηση του εκτυπωτή με χαρτί. Για περισσότερες πληροφορίες σχετικά με την ποσότητα χαρτιού που πρέπει να τοποθετείτε στο δίσκο εισόδου, ανατρέξτε στην ενότητα Προδιαγραφές.
- Αφού τοποθετήσετε το χαρτί, τραβήξτε προς τα έξω το υποστήριγμα του δίσκου εξόδου για να χωρέσει μεγαλύτερου μεγέθους εκτυπώσεις.

Ακολουθήστε τις οδηγίες που δίνονται στον παρακάτω πίνακα για τη σωστή τοποθέτηση στον εκτυπωτή των μεγεθών χαρτιού που χρησιμοποιούνται συχνότερα.

| Τύπος χαρτιού |                                 | Πώς τοποθετείται |                                              | Πού τοποθετείται                              |
|---------------|---------------------------------|------------------|----------------------------------------------|-----------------------------------------------|
| •             | Χαρτί letter ή Α4<br>Διαφάνειες | 1                | Σηκώστε το επάνω<br>κάλυμμα του<br>εκτυπωτή. | Δίσκος εισόδου – χαρτί μεγαλύτερων<br>μεγεθών |

#### (συνέχεια)

| Τύπος χαρτιού                                                                                                    | Πώς τοποθετείται                                                                                                    | Πού τοποθετείται                                 |
|----------------------------------------------------------------------------------------------------|----------------------------------------------------------------------------------------------------|--------------------------------------------------|
| <ul> <li>Φωτογραφικό<br/>χαρτί 20 x 25<br/>cm (8 x 10 in.)</li> <li>Φωτογραφικό<br/>χαρτί 13 x 18<br/>cm (5 x 7 in.)</li> <li>Φάκελοι</li> </ul> | <ol> <li>Σηκώστε το δίσκο<br/>εξόδου τελείως προς<br/>τα πάνω.</li> <li>Τοποθετήστε απλό<br/>χαρτί, φωτογραφικό<br/>χαρτί ή διαφάνειες με<br/>την πλευρά<br/>εκτύπωσης προς τα<br/>κάτω στο δίσκο<br/>εισόδου.<br/>Τοποθετήστε<br/>φακέλους με την<br/>μπροστινή τους<br/>πλευρά προς τα κάτω<br/>και τη γλώσσα<br/>αριστερά. Γυρίστε τις<br/>γλώσσες στο<br/>εσωτερικό των<br/>φακέλων για να<br/>αποφύγετε τυχόν<br/>εμπλοκή.</li> <li>Κατεβάστε το δίσκο<br/>εξόδου.</li> <li>Ρυθμίστε τον οδηγό<br/>πλάτους χαρτιού<br/>ώστε να εφάπτεται με<br/>τις άκρες του χαρτιού<br/>χωρίς όμως να<br/>λυγίζει το χαρτί.</li> <li>Κατεβάστε το επάνω<br/>κάλυμμα του<br/>εκτυπωτή.</li> </ol> | 100 10 10 10 10 10 10 10 10 10 10 10 10          |
|                                                                                                    |                                                                                                    | 1) Οδηγός πλάτους χαρτιού                        |
| <ul> <li>Φωτογραφικό<br/>χαρτί 10 x 15<br/>cm (4 x 6 in.)<br/>(με ή χωρίς<br/>προεξοχή)</li> <li>Κάρτες<br/>ευρετηρίου</li> </ul>                | <ol> <li>Βγάλτε το χαρτί που<br/>τυχόν υπάρχει στο<br/>δίσκο εισόδου.</li> <li>Σηκώστε το επάνω<br/>κάλυμμα και βγάλτε<br/>την κασέτα<br/>φωτογραφικού</li> </ol>                                                                                                    | Κασέτα φωτογραφικού χαρτιού στο<br>δίσκο εισόδου |

(συνέχεια)

| Τύπος χαρτιού                                                | Πώς τοποθετείται                                                                                                    | Πού τοποθετείται |
|--------------------------------------------------------------|----------------------------------------------------------------------------------------------------|------------------|
| <ul> <li>Κάρτες Hagaki</li> <li>Κάρτες μεγέθους L</li> </ul> | <ul> <li>χαρτιού από τη θήκη<br/>της.</li> <li>3 Τοποθετήστε μέχρι<br/>20 φύλλα χαρτιού<br/>στην κασέτα<br/>φωτογραφικού<br/>χαρτιού, με την<br/>πλευρά εκτύπωσης<br/>προς τα κάτω. Αν<br/>χρησιμοποιείτε χαρτί<br/>με προεξοχή,<br/>τοποθετήστε το στον<br/>εκτυπωτή βάζοντας<br/>πρώτα την άκρη με<br/>την προεξοχή.</li> <li>4 Σηκώστε το δίσκο<br/>εξόδου.</li> <li>5 Ευθυγραμμίστε την<br/>κασέτα<br/>φωτογραφικού<br/>χαρτιού με τη δεξιά<br/>πλευρά του δίσκου<br/>εισόδου και μετά<br/>βάλτε την στον<br/>εκτυπωτή μέχρι να<br/>εφαρμόσει στη θέση<br/>της.</li> <li>6 Κατεβάστε το δίσκο<br/>εξόδου.</li> <li>7 Κατεβάστε το δίσκο<br/>εξόδου.</li> <li>7 Κατεβάστε το δίσκο<br/>εξόδου.</li> <li>8 Όταν τελειώσει η<br/>εκτύπωση, βγάλτε<br/>την κασέτα<br/>φωτογραφικού<br/>χαρτιού και<br/>τοποθετήστε την στη<br/>θήκη της στην<br/>εσωτερική πλευρά<br/>του επάνω<br/>καλύμματος.</li> </ul> |                  |

## Πληροφορίες σχετικά με τα δοχεία μελάνης

Ο εκτυπωτής σας HP Photosmart 7400 series τυπώνει έγχρωμες και ασπρόμαυρες φωτογραφίες. Η ΗΡ διαθέτει διαφορετικούς τύπους δοχείων μελάνης για να έχετε τη δυνατότητα να διαλέξετε την καταλληλότερη ανάλογα με το τι θέλετε να τυπώσετε.

Συμβουλή Στο οπισθόφυλλο αυτού του οδηγού θα βρείτε τους αριθμούς των δοχείων μελάνης που μπορείτε να χρησιμοποιήσετε με αυτό τον εκτυπωτή.

Για να επιτύχετε τα καλύτερα δυνατά αποτελέσματα, η ΗΡ συνιστά να χρησιμοποιείτε μόνο αυθεντικά δοχεία μελάνης της ΗΡ. Αν χρησιμοποιήσετε ένα δοχείο μελάνης που δεν περιλαμβάνεται σε αυτόν τον πίνακα, υπάρχει κίνδυνος να καταστεί άκυρη η εγγύηση του εκτυπωτή.

| Για να τυπώσετε…     | Τοποθετήστε αυτό το<br>δοχείο μελάνης στην<br>ΑΡΙΣΤΕΡΗ βάση | Τοποθετήστε αυτό το<br>δοχείο μελάνης στη<br>ΔΕΞΙΑ βάση |
|----------------------|-------------------------------------------------------------|---------------------------------------------------------|
| Έγχρωμες φωτογραφίες | Tri-color HP #57 (τριών<br>χρωμάτων)                        | Photo HP #58<br>(φωτογραφικό)                           |
| Ασπρόμαυρες          | Tri-color HP #57 (τριών                                     | Photo HP #58                                            |
| φωτογραφίες          | χρωμάτων)                                                   | (φωτογραφικό)                                           |
| Φωτογραφίες σέπια ή  | Tri-color HP #57 (τριών                                     | Photo HP #58                                            |
| παλαιωμένες          | χρωμάτων)                                                   | (φωτογραφικό)                                           |
| Κείμενο και έγχρωμα  | Tri-color HP #57 (τριών                                     | Black HP #56 (μαύρου                                    |
| γραμμικά σχέδια      | χρωμάτων)                                                   | χρώματος)                                               |

#### Χρήση των κατάλληλων δοχείων μελάνης

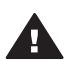

Προσοχή Βεβαιωθείτε ότι χρησιμοποιείτε τα σωστά δοχεία μελάνης. Στο οπισθόφυλλο θα βρείτε τους αριθμούς των δοχείων μελάνης που μπορείτε να χρησιμοποιήσετε με αυτόν τον εκτυπωτή. Επίσης, πρέπει να γνωρίζετε ότι η ΗΡ δεν συνιστά τη χρήση τροποποιημένων ή ξαναγεμισμένων δοχείων μελάνης ΗΡ. Τυχόν ζημιά που οφείλεται στη χρήση τροποποιημένων ή ξαναγεμισμένων δοχείων μελάνης ΗΡ δεν καλύπτεται από την εγγύηση της ΗΡ.

Για την καλύτερη δυνατή ποιότητα εκτύπωσης, η ΗΡ συνιστά να χρησιμοποιείτε τα δοχεία μελάνης πριν την ημερομηνία που αναγράφεται στη συσκευασία.

#### Τοποθέτηση και αντικατάσταση των δοχείων μελάνης

| <ul> <li>Προετοιμασία του εκτυπωτή και των δοχείων μελάνης</li> <li>1 Βεβαιωθείτε ότι ο εκτυπωτής είναι ενεργοποιημένος και ότι έχετε αφαιρέσει το χαρτόνι από το εσωτερικό του εκτυπωτή.</li> <li>2 Σηκώστε το επάνω κάλυμμα του εκτυπωτή.</li> <li>3 Αφαιρέστε την έντονα ροζ ταινία από τα δοχεία μελάνης.</li> </ul>                                                                                                    |
|----------------------------------------------------------------------------------------------------|
| Μην αγγίζετε τα ακροφύσια ούτε τις<br>χάλκινες επαφές και μην σφραγίζετε<br>ξανά με την ταινία τα δοχεία.                                                                                                    |
| <ul> <li>Τοποθέτηση των δοχείων μελάνης</li> <li>Αν θέλετε να αντικαταστήσετε το μαύρο ή το φωτογραφικό δοχείο μελάνης, πιέστε το προς τα κάτω και τραβήξτε το έξω από τη δεξιά βάση για να το αφαιρέσετε.</li> <li>Κρατήστε το καινούργιο μαύρο ή φωτογραφικό δοχείο μελάνης με την ετικέτα προς τα πάνω. Τοποθετήστε το δοχείο μελάνης με μα ελαφριά κλίση προς τα πάνω στη δεξιά βάση ώστε να εφαρμόσουν πρώτα οι χάλκινες επαφές του. Πιέστε το δοχείο μέχρι να εφαρμόσει στη θέση του.</li> </ul> |
| <b>Προσοχή</b> Για να αποφύγετε<br>εμπλοκή του φορέα των δοχείων<br>μελάνης, βεβαιωθείτε ότι το δοχείο<br>μελάνης έχει μπει σωστά στη θέση<br>του.                                                                                                    |
| <ul> <li>3 Επαναλάβετε το προηγούμενο<br/>βήμα για να τοποθετήσετε το δοχείο<br/>μελάνης τριών χρωμάτων στην<br/>αριστερή βάση.</li> <li>4 Κατεβάστε το επάνω κάλυμμα του<br/>εκτυπωτή.</li> </ul>                                                                                                    |

Για να λειτουργεί κανονικά ο εκτυπωτής, πρέπει να τοποθετήσετε και τα δύο δοχεία μελάνης.

Συμβουλή Ο εφεδρικός τρόπος λειτουργίας του εκτυπωτή σάς επιτρέπει να συνεχίσετε να τυπώνετε ακόμη και όταν ένα από τα δοχεία μελάνης παρουσιάζει πρόβλημα ή έχει αδειάσει. Βγάλτε το δοχείο και κλείστε το επάνω κάλυμμα του εκτυπωτή για να ενεργοποιηθεί ο εφεδρικός τρόπος λειτουργίας. Ο εκτυπωτής συνεχίζει να τυπώνει αλλά με χαμηλότερη ταχύτητα και με χαμηλότερη ποιότητα. Αντικαταστήστε το άδειο δοχείο μελάνης όσο το δυνατόν συντομότερα.

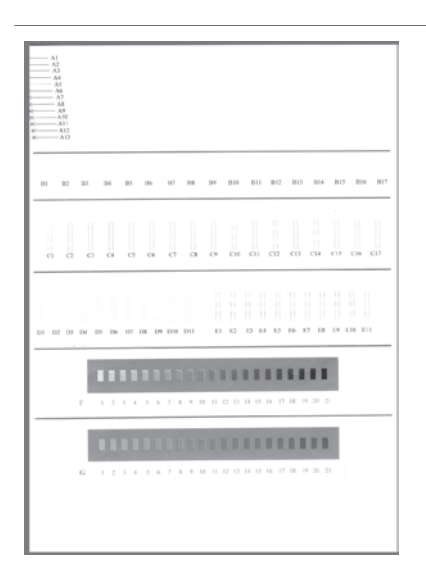

Για τη βέλτιστη ποιότητα και ταχύτητα, πρέπει να κάνετε ευθυγράμμιση των καινούργιων δοχείων μελάνης προτού τα χρησιμοποιήσετε. Βεβαιωθείτε ότι ο εκτυπωτής είναι ενεργοποιημένος και συνδεδεμένος σε υπολογιστή.

#### Ευθυγράμμιση των δοχείων μελάνης

 Τοποθετήστε απλό χαρτί στο δίσκο εισόδου.

> Αν χρησιμοποιείτε υπολογιστή με Windows:

- κάντε δεξί κλικ στο εικονίδιο
   του εκτυπωτή HP Photosmart
   στη γραμμή εργασιών των
   Windows.
- β Επιλέξτε Άνοιγμα της εργαλειοθήκης HP Photosmart 7400 Series.
- Από την καρτέλα Υπηρεσίες
   συσκευών, πατήστε
   Ευθυγράμμιση εκτυπωτή.

Αν χρησιμοποιείτε υπολογιστή Macintosh:

α Επιλέξτε Calibrate
 (Βαθμονόμηση) από το

#### Τοποθέτηση και αντικατάσταση των δοχείων μελάνης (συνέχεια)

|   | β                       | αναπτυσσόμενο μενού <b>HP</b><br>Inkjet Utility. Για οδηγίες<br>σχετικά με την προβολή της<br>Βοήθειας για τον εκτυπωτή HP<br>Photosmart, ανατρέξτε στην<br>ενότητα Πού θα βρείτε<br>περισσότερες πληροφορίες.<br>Πατήστε Align (Ευθυγράμμιση). |
|---|-------------------------|----------------------------------------------------------------------------------------------------|
| 2 | Ακ<br>εμα<br>ολα<br>τοι | ολουθήστε τις οδηγίες που<br>ρανίζονται στην οθόνη για να<br>οκληρώσετε την ευθυγράμμιση<br>υ δοχείου μελάνης.                                                                                                    |

#### Όταν δεν χρησιμοποιείτε δοχείο μελάνης

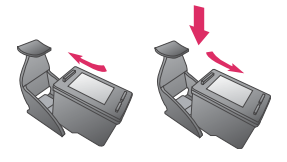

Όταν αφαιρείτε ένα γεμάτο (όχι άδειο) δοχείο μελάνης από τον εκτυπωτή, πρέπει να το τοποθετείτε στην ειδική προστατευτική θήκη. Η προστατευτική θήκη δεν αφήνει τη μελάνη να στεγνώσει όταν το δοχείο δεν χρησιμοποιείται. Η ακατάλληλη αποθήκευση του δοχείου μελάνης μπορεί να κάνει το δοχείο να μην λειτουργεί κανονικά.

→ Για να τοποθετήσετε το δοχείο μελάνης στην προστατευτική θήκη, σύρετε το δοχείο μέσα στην προστατευτική θήκη με ελαφριά κλίση και πιέστε το ώστε να εφαρμόσει στη θέση του.

Αφού βάλετε το δοχείο μελάνης στην προστατευτική θήκη του, τοποθετήστε το στον ειδικό χώρο αποθήκευσης στο εσωτερικό του εκτυπωτή.

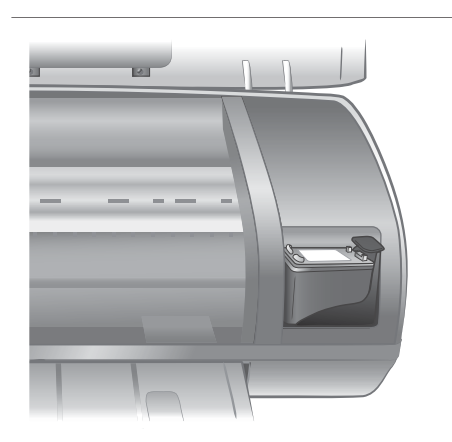

## Χρήση καρτών μνήμης

Αφού τραβήξετε φωτογραφίες με μια ψηφιακή φωτογραφική μηχανή, μπορείτε να αφαιρέσετε την κάρτα μνήμης από τη μηχανή και να την τοποθετήσετε στον εκτυπωτή για να προβάλετε και να τυπώσετε τις φωτογραφίες σας. Ο εκτυπωτής έχει δυνατότητα ανάγνωσης από τους παρακάτω τύπους καρτών μνήμης: CompactFlash<sup>™</sup>, Memory Stick, Microdrive<sup>™</sup>, MultiMediaCard<sup>™</sup>, Secure Digital<sup>™</sup>, SmartMedia<sup>™</sup> και xD-Picture Card<sup>™</sup>.

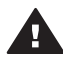

**Προσοχή** Η χρήση μη υποστηριζόμενων καρτών μνήμης ενδέχεται να προκαλέσει βλάβη στην κάρτα μνήμης και στον εκτυπωτή.

#### Υποστηριζόμενες μορφές αρχείων

Ο εκτυπωτής μπορεί να αναγνωρίζει και να τυπώνει απευθείας από μια κάρτα μνήμης αρχεία μορφής JPEG και uncompressed (χωρίς συμπίεση) TIFF. Αν η ψηφιακή σας φωτογραφική μηχανή αποθηκεύει φωτογραφίες σε άλλες μορφές αρχείων, αποθηκεύστε τα αρχεία στον υπολογιστή και εκτυπώστε τα χρησιμοποιώντας μια εφαρμογή λογισμικού. Για περισσότερες πληροφορίες, ανατρέξτε στην ηλεκτρονική Βοήθεια για τον εκτυπωτή HP Photosmart.

#### Τοποθέτηση καρτών μνήμης

Αφού κάνετε λήψη φωτογραφιών με την ψηφιακή σας φωτογραφική μηχανή, αφαιρέστε την κάρτα μνήμης από τη μηχανή και τοποθετήστε την στον εκτυπωτή.

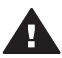

**Προσοχή** Μην αφαιρείτε την κάρτα μνήμης ενώ η φωτεινή ένδειξη της κάρτας μνήμης αναβοσβήνει σε πράσινο χρώμα.

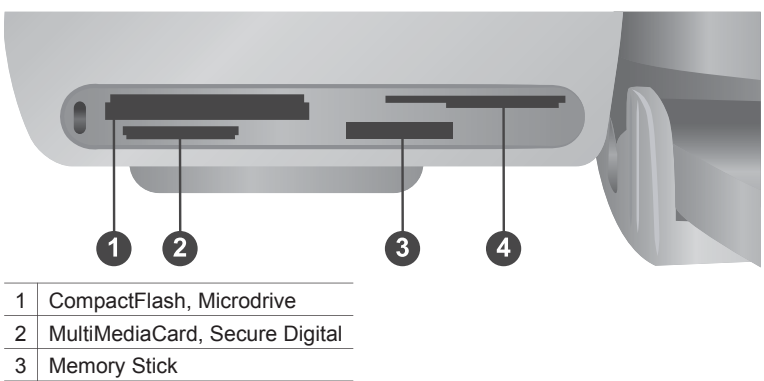

- 4 SmartMedia, xD-Picture Card
- 1 Αφαιρέστε οποιεσδήποτε κάρτες μνήμης υπάρχουν ήδη σε κάποια υποδοχή κάρτας μνήμης. Κάθε φορά μπορείτε να τοποθετείτε μόνο μία κάρτα.
- 2 Βρείτε τη σωστή υποδοχή για την κάρτα μνήμης σας.
- 3 Τοποθετήστε την κάρτα μνήμης στην υποδοχή με τις χάλκινες επαφές στραμμένες προς τα κάτω ή με τις μεταλλικές υποδοχές τύπου ακίδων στραμμένες προς τον εκτυπωτή.
- 4 Σπρώξτε απαλά την κάρτα μνήμης μέσα στον εκτυπωτή μέχρι να σταματήσει.

Ο εκτυπωτής διαβάζει την κάρτα μνήμης και στη συνέχεια εμφανίζει τον αριθμό ευρετηρίου της πρώτης φωτογραφίας στην οθόνη του εκτυπωτή. Αν χρησιμοποιήσατε την ψηφιακή σας φωτογραφική μηχανή για να επιλέξετε φωτογραφίες στην κάρτα, το μήνυμα dPF εμφανίζεται στην οθόνη του εκτυπωτή. Για περισσότερες πληροφορίες σχετικά με την επιλογή και την εκτύπωση φωτογραφιών, ανατρέξτε στις ενότητες Επιλογή των φωτογραφιών προς εκτύπωση και Εκτύπωση των φωτογραφιών σας.

#### Προβολή φωτογραφιών στην οθόνη του υπολογιστή

Όταν ο εκτυπωτής είναι συνδεδεμένος σε υπολογιστή, μπορείτε να τοποθετήσετε μια κάρτα μνήμης στον εκτυπωτή και να προβάλετε τις φωτογραφίες στην οθόνη του υπολογιστή σας. Αυτή η λειτουργία προβολής φωτογραφιών Photo Viewer είναι αυτόματη, και το μόνο που έχετε να κάνετε είναι να τοποθετήσετε την κάρτα μνήμης στον εκτυπωτή. Για πληροφορίες σχετικά με τη σύνδεση του εκτυπωτή στον υπολογιστή, ανατρέξτε στην ενότητα Εγκατάσταση του λογισμικού. Για πληροφορίες σχετικά με την επιλογή φωτογραφιών προς εκτύπωση, ανατρέξτε στην ενότητα Επιλογή των φωτογραφιών προς εκτύπωση.

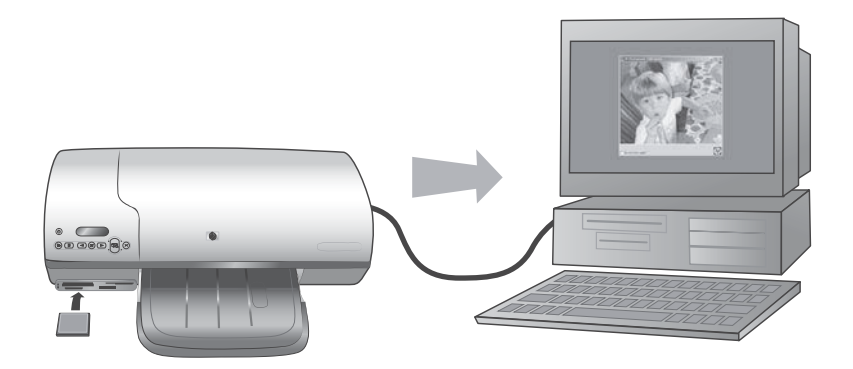

## 2 Εκτύπωση με το νέο σας εκτυπωτή

Ο εκτυπωτής HP Photosmart 7400 series σας επιτρέπει να εκτυπώνετε φωτογραφίες υψηλής ποιότητας με ή χωρίς υπολογιστή. Στην ενότητα αυτή θα βρείτε οδηγίες για να αρχίσετε να τυπώνετε γρήγορα με ή χωρίς υπολογιστή και για να μοιράζεστε τις φωτογραφίες σας με άλλα άτομα μέσω του HP Instant Share.

## Εκτύπωση χωρίς υπολογιστή

Ακολουθήστε αυτές τις απλές οδηγίες για να αρχίσετε να τυπώνετε αμέσως.

#### Γρήγορη έναρξη

Αφού εγκαταστήσετε τον εκτυπωτή ακολουθώντας τις οδηγίες στον Οδηγό εγκατάστασης HP Photosmart 7400 series, ανατρέξτε στα παρακάτω βήματα για να αρχίσετε να τυπώνετε.

### Ακολουθήστε αυτά τα βήματα για να αρχίσετε να τυπώνετε σε λίγα μόλις λεπτά! Βήμα 1:

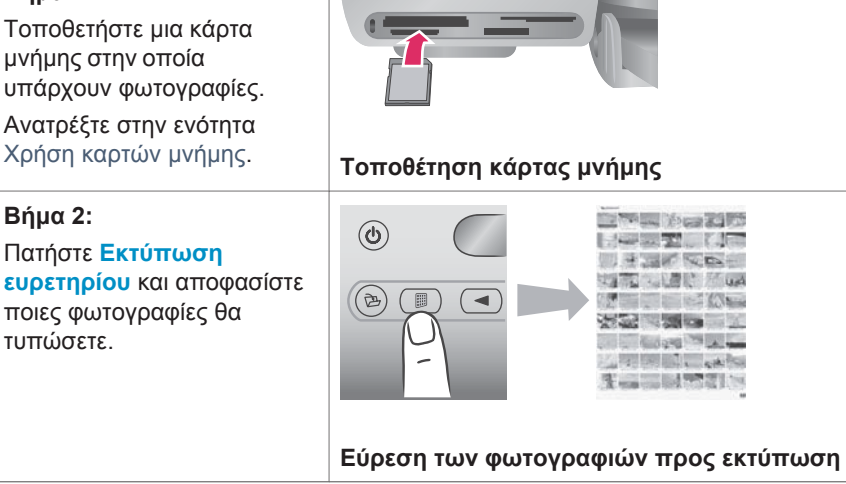

#### (συνέχεια)

#### Ακολουθήστε αυτά τα βήματα για να αρχίσετε να τυπώνετε σε λίγα μόλις λεπτά!

#### Βήμα 3:

Διαλέξτε διάταξη εκτύπωσης και τοποθετήστε το κατάλληλο χαρτί για την εργασία εκτύπωσης:

- Για να τυπώσετε τρεις φωτογραφίες
   10 x 15 cm (4 x 6 in.) ανά φύλλο, τοποθετήστε χαρτί letter ή A4 στο δίσκο εισόδου Ή
- Για να τυπώσετε μία φωτογραφία 10 x 15 cm (4 x 6 in.) ανά φύλλο, τοποθετήστε φωτογραφικό χαρτί με προεξοχή διαστάσεων 10 x 15 cm (4 x 6,5 in. με προεξοχή 0,5 in.) ή φωτογραφικό χαρτί χωρίς προεξοχή διαστάσεων 10 x 15 cm (4 x 6 in.) στην κασέτα φωτογραφικού χαρτιού. Αν χρησιμοποιήσετε χαρτί με προεξοχή, οι φωτογραφίες θα τυπώνονται χωρίς περιθώρια ενώ αν χρησιμοποιήσετε χαρτί χωρίς προεξοχή, οι φωτογραφίες θα τυπώνονται με περιθώριο μόνο σε μία πλευρά.

Ανατρέξτε στην ενότητα Πληροφορίες σχετικά με τα χαρτιά:.

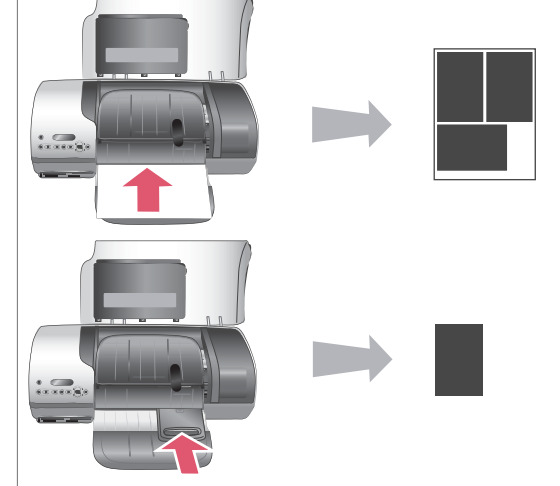

#### Επιλογή διάταξης και τοποθέτηση χαρτιού

#### (συνέχεια)

#### Ακολουθήστε αυτά τα βήματα για να αρχίσετε να τυπώνετε σε λίγα μόλις λεπτά!

#### Βήμα 4:

Τοποθετήστε στον εκτυπωτή τα κατάλληλα δοχεία μελάνης για την εργασία εκτύπωσης.

Ανατρέξτε στην ενότητα Πληροφορίες σχετικά με τα δοχεία μελάνης.

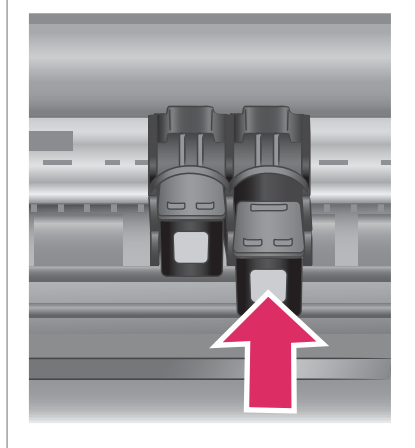

#### Τοποθέτηση δοχείων μελάνης

#### Βήμα 5:

- Πατήστε Επιλογή φωτογραφιών ◄ ή ► μέχρι να εμφανιστεί στην οθόνη του εκτυπωτή ο αριθμός ευρετηρίου της πρώτης φωτογραφίας που θέλετε να τυπώσετε.
- 2 Πατήστε Επιλογή φωτογραφίας Υγια να επιλέξετε τη φωτογραφία προς εκτύπωση. Ένα σημάδι ελέγχου εμφανίζεται δίπλα στον αριθμό στην οθόνη του εκτυπωτή.

Για περισσότερες πληροφορίες σχετικά με την επιλογή φωτογραφιών προς εκτύπωση, ανατρέξτε στην ενότητα Επιλογή των φωτογραφιών προς εκτύπωση.

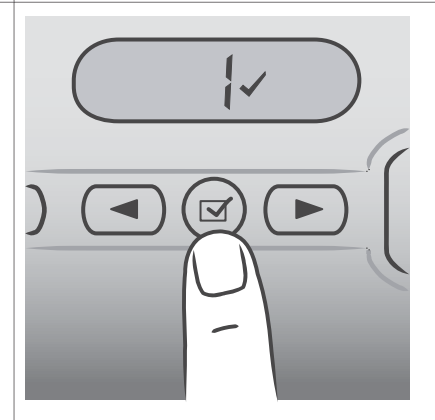

#### Επιλογή των φωτογραφιών προς εκτύπωση

#### (συνέχεια)

#### Ακολουθήστε αυτά τα βήματα για να αρχίσετε να τυπώνετε σε λίγα μόλις λεπτά!

#### Βήμα 6:

Πατήστε Εκτύπωση για να εκτυπώσετε τις επιλεγμένες φωτογραφίες.

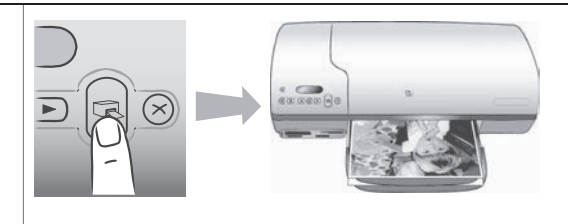

Εκτύπωση των φωτογραφιών σας

| Για                                                  | Τι να κάνετε                                                                                                    |  |
|------------------------------------------------------|----------------------------------------------------------------------------------------------------|--|
| Επιλογή μίας ή<br>περισσότερων<br>φωτογραφιών        | <ol> <li>Βεβαιωθείτε ότι η κάρτα μνήμης εξακολουθεί να<br/>είναι τοποθετημένη στον εκτυπωτή.</li> <li>Ανατρέξτε στο ευρετήριο φωτογραφιών που<br/>τυπώσατε και αποφασίστε ποια ή ποιες<br/>φωτογραφίες θέλετε να τυπώσετε. Σημειώστε τους<br/>αριθμούς ευρετηρίου που αντιστοιχούν στις<br/>φωτογραφίες.</li> </ol>                                                                                                    |  |
|                                                      | <ul> <li>3 Πατήστε Επιλογή φωτογραφιών ◄ ή ▶ μέχρι να εμφανιστεί στην οθόνη του εκτυπωτή ο αριθμός ευρετηρίου της πρώτης φωτογραφίας που θέλετε να τυπώσετε. Πατήστε και κρατήστε πατημένο το κουμπί για γρήγορη προβολή των αριθμών των φωτογραφιών.</li> <li>4 Πατήστε Επιλογή φωτογραφίας ☑ για να επιλέξετε τη φωτογραφία προς εκτύπωση. Ένα σημάδι ελέγχου εμφανίζεται δίπλα στον αριθμό στην οθόνη του εκτυπωτή δηλώνοντας την επιλογή που έχετε κάνει.</li> <li>5 Επαναλάβετε τα βήματα 2 και 3 μέχρι να επιλέξετε</li> </ul> |  |
|                                                      | όλες τις φωτογραφίες που θέλετε να τυπώσετε.<br>Σημείωση Για να αποεπιλέξετε μια φωτογραφία,<br>πατήστε ξανά Επιλογή φωτογραφίας<br>για να πάψει να εμφανίζεται το σημάδι<br>ελέγχου.                                                                                                    |  |
| Επιλογή όλων των<br>φωτογραφιών της<br>κάρτας μνήμης | <ol> <li>Βεβαιωθείτε ότι η κάρτα μνήμης εξακολουθεί να<br/>είναι τοποθετημένη στον εκτυπωτή.</li> <li>Πατήστε και κρατήστε πατημένο το κουμπί Επιλογή<br/>φωτογραφίας  Υια τρία δευτερόλεπτα. Στην<br/>οθόνη του εκτυπωτή θα εμφανιστούν για λίγο εννέα<br/>παύλες και κατόπιν σημάδια ελέγχου θα<br/>εμφανιστούν δίπλα σε κάθε αριθμό ευρετηρίου στην<br/>οθόνη.</li> </ol>                                                                                                    |  |

#### Επιλογή των φωτογραφιών προς εκτύπωση

| (συνέχεια) |              |                                                                                                    |  |
|------------|--------------|----------------------------------------------------------------------------------------------------|--|
| Για        | Τι να κάνετε |                                                                                                    |  |
|            | Σημείωση     | Για να αποεπιλέξετε όλες τις φωτογραφίες,<br>πατήστε και κρατήστε πατημένο το κουμπί<br>Επιλογή φωτογραφίας ☑ για τρία<br>δευτερόλεπτα. |  |

#### Εκτύπωση των φωτογραφιών σας

#### Για να τυπώσετε φωτογραφίες από μια κάρτα μνήμης:

- 1 Τοποθετήστε μια κάρτα μνήμης.
- 2 Επιλέξτε μία ή περισσότερες φωτογραφίες όπως περιγράφεται νωρίτερα στην ενότητα αυτή.
- 3 Πατήστε **Εκτύπωση**.
- Σημείωση Ορισμένες ψηφιακές φωτογραφικές μηχανές διαθέτουν μια επιλογή που σας επιτρέπει να επιλέξετε τις φωτογραφίες σε μια κάρτα μνήμης που θέλετε να τυπωθούν. Αυτές οι φωτογραφίες που επιλέγονται απευθείας από τη φωτογραφική μηχανή ονομάζονται επίσης μορφής Digital Print Order Format (DPOF). Αν επιλέξατε φωτογραφίες με τη λειτουργία DPOF, το μήνυμα dPF εμφανίζεται στην οθόνη του εκτυπωτή όταν τοποθετήσετε την κάρτα μνήμης. Πατήστε Εκτύπωση για να τυπώσετε αυτές τις επιλεγμένες από τη φωτογραφική μηχανή συογραφική μηχανή συοχοραφίες ή πατήστε Ακύρωση για να καταργήσετε την επιλογή τους.

### Για να συνδεθείτε

Χρησιμοποιήστε τον εκτυπωτή σας για σύνδεση με άλλες συσκευές αλλά και με πρόσωπα.

| Σύνδεση | σε υπολ | <b>ονιστή</b> |
|---------|---------|---------------|
|         |         |               |

| Για να κάνετε                                                                                                    | Θα χρειαστείτε                                                                                                    |
|----------------------------------------------------------------------------------------------------|----------------------------------------------------------------------------------------------------|
| Εκτύπωση από τον υπολογιστή στον<br>εκτυπωτή.                                                                                                    | Συμβατό καλώδιο ενιαίου σειριακού<br>διαύλου (USB) 2.0 υψηλής ταχύτητας<br>μήκους 3 μέτρων (10 ft) ή μικρότερου<br>μήκους. Για οδηγίες σχετικά με τη<br>σύνδεση του εκτυπωτή σε υπολογιστή<br>χρησιμοποιώντας καλώδιο USB,<br>ανατρέξτε στον Οδηγό εγκατάστασης. |
| Αποθήκευση των φωτογραφιών από μια<br>κάρτα μνήμης (που είναι τοποθετημένη<br>στον εκτυπωτή) στον υπολογιστή.                                                                      | Ένα καλώδιο USB όπως περιγράφεται<br>παραπάνω.                                                                                                    |
| (Μπορείτε να βελτιώσετε και να<br>οργανώσετε τις φωτογραφίες σας με το<br>λογισμικό Image Zone της HP.<br>Ανατρέξτε στην ενότητα Αποθήκευση<br>των φωτογραφιών σας σε υπολογιστή.) |                                                                                                    |

(συνένεια)

| Για να κάνετε                                             | Θα χρειαστείτε                                                                                                    |
|-----------------------------------------------------------|----------------------------------------------------------------------------------------------------|
| Κοινή χρήση των φωτογραφιών μέσω<br>του HP Instant Share. | <ul> <li>Ένα καλώδιο USB όπως<br/>περιγράφεται παραπάνω.</li> <li>Έναν υπολογιστή με πρόσβαση στο<br/>Internet.</li> </ul> |

#### Αποθήκευση των φωτογραφιών σας σε υπολογιστή

Όταν ο εκτυπωτής είναι συνδεδεμένος σε υπολογιστή, μπορείτε να αποθηκεύσετε τις φωτογραφίες σας σε έναν υπολογιστή Windows PC ή Macintosh χρησιμοποιώντας το κουμπί Αποθήκευση στον πίνακα ελέγχου του εκτυπωτή.

- 1 Βεβαιωθείτε ότι ο εκτυπωτής είναι συνδεδεμένος στον υπολογιστή μέσω της θύρας USB στην πίσω πλευρά του εκτυπωτή και ότι έχετε εγκαταστήσει το λογισμικό από το CD που συνοδεύει τον εκτυπωτή HP Photosmart 7400 series.
- 2 Τοποθετήστε μια κάρτα μνήμης στον εκτυπωτή.
- 3 Πατήστε το κουμπί **Αποθήκευση**.
- 4 Ακολουθήστε τις οδηγίες που εμφανίζονται στην οθόνη για να αποθηκεύσετε τις φωτογραφίες στον κατάλληλο φάκελο του υπολογιστή.

Σημείωση Για να διακόψετε την αποθήκευση των φωτογραφιών στον υπολογιστή, πατήστε το κουμπί Ακύρωση.

#### Επικοινωνία με άλλα άτομα μέσω του HP Instant Share

Χρησιμοποιήστε τη λειτουργία HP Instant Share για να μοιραστείτε τις φωτογραφίες σας με συγγενείς και φίλους μέσω μηνυμάτων ηλεκτρονικού ταχυδρομείου, ηλεκτρονικών άλμπουμ ή μιας ηλεκτρονικής υπηρεσίας επεξεργασίας φωτογραφιών. Ο εκτυπωτής πρέπει να είναι συνδεδεμένος μέσω καλωδίου USB σε υπολογιστή που έχει πρόσβαση στο Internet και εγκατεστημένο όλο το απαραίτητο λογισμικό της HP. Αν επιχειρήσετε να χρησιμοποιήσετε τη λειτουργία HP Instant Share και δεν έχετε εγκαταστήσει ή ρυθμίσει κατάλληλα το απαραίτητο λογισμικό, θα εμφανιστεί ένα μήνυμα με τα βήματα που πρέπει να ακολουθήσετε.

#### Για την αποστολή φωτογραφιών μέσω της λειτουργίας HP Instant Share:

- 1 Τοποθετήστε μια κάρτα μνήμης και επιλέξτε μερικές φωτογραφίες.
- 2 Πατήστε Αποθήκευση για να αποθηκεύσετε τις φωτογραφίες στον υπολογιστή.
- 3 Χρησιμοποιήστε τις δυνατότητες HP Instant Share του λογισμικού HP Image Zone για την κοινή χρήση των φωτογραφιών σας με άλλους.

Για πληροφορίες σχετικά με τη χρήση του HP Instant Share, ανατρέξτε στην ηλεκτρονική Βοήθεια για το HP Image Zone.

## Εκτύπωση από υπολογιστή

Όλοι οι εκτυπωτές φωτογραφιών της HP συνοδεύονται με το λογισμικό HP Image Zone, το οποίο σας επιτρέπει να είστε πιο δημιουργικοί από ποτέ με τις φωτογραφίες σας. Τώρα μπορείτε να κάνετε πολλά περισσότερα με τις εικόνες σας: να τις επεξεργαστείτε, να τις μοιραστείτε και να δημιουργήσετε ηλεκτρονικά άλμπουμ.

Πρέπει επίσης να γνωρίσετε το πρόγραμμα οδήγησης του εκτυπωτή. Πρόκειται για το παράθυρο που εμφανίζεται κάθε φορά που τυπώνετε. Ελέγχει την ανάλυση και τα χρώματα και συνήθως επιλέγει αυτές τις ρυθμίσεις αυτόματα (πολύ βολικό και αποτελεσματικό όταν τυπώνετε σε απλό χαρτί). Αν όμως τυπώνετε μια ψηφιακή φωτογραφία, θέλετε να έχετε τη δυνατότητα να επεμβαίνετε και να κάνετε τις απαραίτητες ρυθμίσεις ώστε να πάρετε την καλύτερη δυνατή ποιότητα στην εκτύπωση.

Για πληροφορίες σχετικά με την εγκατάσταση του λογισμικού HP Image Zone και του προγράμματος οδήγησης του εκτυπωτή, ανατρέξτε στην ενότητα Εγκατάσταση του λογισμικού.

| Λειτουργία λογισμικού                                                                                                    | Πού θα βρείτε πληροφορίες                                                                                                    |
|----------------------------------------------------------------------------------------------------|----------------------------------------------------------------------------------------------------|
| <ul> <li>HP Instant Share</li> <li>Χρησιμοποιήστε το HP Instant Share για να μοιραστείτε τις φωτογραφίες σας με τους συγγενείς και τους φίλους σας. Το HP Instant Share σας επιτρέπει να κάνετε τα παρακάτω με εξαιρετική ευκολία:</li> <li>Να στέλνετε με ηλεκτρονικό ταχυδρομείο εικόνες μέσω του HP Instant Share χωρίς συνημμένα αρχεία μεγάλου μεγέθους</li> <li>Να δημιουργείτε ηλεκτρονικά άλμπουμ για να μοιράζεστε με άλλους, να οργανώνετε και να αποθηκεύετε τις φωτογραφίες σας</li> <li>Να παραγγέλνετε ηλεκτρονικά επαγγελματικές εκτυπώσεις των φωτογραφιών σας (η διαθεσιμότητα της δυνατότητας αυτής εξαρτάται από τη χώρα/περιοχή)</li> </ul> | Περισσότερες πληροφορίες για τη<br>χρήση του HP Instant Share με το<br>συγκεκριμένο μοντέλο του εκτυπωτή<br>σας θα βρείτε στην ενότητα Επικοινωνία<br>με άλλα άτομα μέσω του HP Instant Share.<br>Στην ηλεκτρονική Βοήθεια, κάντε κλικ<br>στο θέμα Use the HP Image Zone<br>(Χρήση του HP Image Zone) και κατόπιν<br>στο θέμα Share your images using HP<br>Instant Share (Ανταλλαγή των εικόνων<br>σας μέσω του HP Instant Share). |
| Δημιουργία εργασιών                                                                                                    | Στην ηλεκτρονική Βοήθεια, κάντε κλικ<br>στο θέμα <b>Use the HP Image Zone</b><br>(Χρήση του HP Image Zone) και κατόπιν                                                                                                    |

| Λειτουργία λογισμικού                                                                                                    | Πού θα βρείτε πληροφορίες                                                                                                    |
|----------------------------------------------------------------------------------------------------|----------------------------------------------------------------------------------------------------|
| FPC                                                                                                    | στο θέμα <b>Create projects</b> (Δημιουργικές<br>εργασίες).                                                                                                    |
| Έχετε πολλές δημιουργικές δυνατότητες<br>εκτός από φωτογραφικά άλμπουμ. Το<br>HP Image Zone σας επιτρέπει να<br>χρησιμοποιείτε τις ψηφιακές σας<br>φωτογραφίες για δημιουργικές εργασίες<br>όπως:                                                  |                                                                                                    |
| <ul> <li>Σιδερότυπα</li> <li>Πανό</li> <li>Ημερολόγια</li> </ul>                                                                                                    |                                                                                                    |
| Οργάνωση των φωτογραφιών σας                                                                                                    | Στην ηλεκτρονική Βοήθεια, κάντε κλικ<br>στο θέμα <b>Use the HP Image Zone</b><br>(Χρήση του HP Image Zone) και κατόπιν<br>στο θέμα <b>Manage your images</b><br>(Οργάνωση των εικόνων σας).  |
| To HP Image Zone σας βοηθά να έχετε<br>πάντα τον έλεγχο των ψηφιακών σας<br>φωτογραφιών και των βίντεο κλιπ<br>επιτρέποντάς σας:                                                                                                    |                                                                                                    |
| <ul> <li>Να οργανώνετε τις φωτογραφίες<br/>σας σε άλμπουμ</li> <li>Να κάνετε αναζήτηση στις<br/>φωτογραφίες σας με κριτήριο την<br/>ημερομηνία, λέξεις-κλειδιά και άλλα</li> <li>Να δημιουργείτε ευρετήρια των<br/>εικόνων σας αυτόματα</li> </ul> |                                                                                                    |
| Επεξεργασία και βελτίωση των<br>φωτογραφιών σας                                                                                                    | Στην ηλεκτρονική Βοήθεια, κάντε κλικ<br>στο θέμα <b>Use the HP Image Zone</b><br>(Χρήση του HP Image Zone) και κατόπιν<br>στο θέμα <b>Edit your images</b><br>(Επεξεργασία των εικόνων σας). |
| <ul> <li>Το λογισμικό HP Image Zone σας επιτρέπει:</li> <li>Να εκτελείτε μη αυτόματη διόρθωση των χουμάτων καθώς και άλλες</li> </ul>                                                                                                    |                                                                                                    |

| Λειτουργία λογισμικού                                                                                                    | Πού θα βρείτε πληροφορίες                                                                                            |
|----------------------------------------------------------------------------------------------------|----------------------------------------------------------------------------------------------------|
| <ul> <li>ρυθμίσεις για τη βελτίωση των</li> <li>φωτογραφιών σας πριν τις τυπώσετε</li> <li>Να προσθέτετε κείμενο και άλλα</li> <li>γραφικά στις φωτογραφίες σας</li> <li>Να αλλάζετε το μέγεθος των</li> <li>ψηφιακών σας φωτογραφιών</li> </ul>                                                                                                    |                                                                                                    |
| <ul> <li>Έλεγχος της διαδικασίας εκτύπωσης</li> <li>Επωφεληθείτε από τις δυνατότητες που σας προσφέρει το πρόγραμμα οδήγησης εκτυπωτή HP Photosmart. Το λογισμικό αυτό σας παρέχει τον απόλυτο έλεγχο στη διαδικασία εκτύπωσης των φωτογραφιών σας.</li> <li>Μπορείτε:</li> <li>Να χρησιμοποιείτε τις σύνθετες ρυθμίσεις χρωμάτων για να επιτυγχάνετε την υψηλότερη δυνατή ποιότητα εκτύπωσης</li> <li>Να παράγετε πρόχειρες εκτυπώσεις για εξοικονόμηση μελάνης και φωτογραφικού χαρτιού</li> <li>Να μάθετε πώς να εκμεταλλευτείτε στο έπακρο τις δυνατότητες του εκτυπωτή σας για την εκτύπωση των ψηφιακών σας φωτογραφιών</li> </ul> | Στην ηλεκτρονική Βοήθεια, επιλέξτε <b>ΗΡ</b><br>Photosmart Printer Help (Βοήθεια για<br>τον εκτυπωτή ΗΡ Photosmart). |

Μην παραλείπετε να κάνετε λήψη των τελευταίων ενημερωμένων εκδόσεων λογισμικού του εκτυπωτή αρκετά συχνά ώστε να είστε βέβαιοι ότι διαθέτετε τις πιο πρόσφατες δυνατότητες και βελτιώσεις.

#### Για να ενημερώσετε το λογισμικό του εκτυπωτή

Για οδηγίες σχετικά με την ενημέρωση του λογισμικού του εκτυπωτή, ανατρέξτε στην ενότητα Εκτύπωση από υπολογιστή στο CD με τον Οδηγό χρήσης.

# 3 Εγκατάσταση του λογισμικού

Ο εκτυπωτής συνοδεύεται από προαιρετικό λογισμικό που μπορείτε να εγκαταστήσετε σε έναν υπολογιστή. Αφού ακολουθήσετε τις οδηγίες που περιλαμβάνει ο *Οδηγός εγκατάστασης* για την εγκατάσταση του υλικού, ακολουθήστε τις οδηγίες αυτής της ενότητας για την εγκατάσταση του λογισμικού. Αυτό το λογισμικό περιλαμβάνει:

| Λογισμικό                                    | Τι κάνει                                                                                                    |  |
|----------------------------------------------|----------------------------------------------------------------------------------------------------|--|
| Πρόγραμμα οδήγησης εκτυπωτή ΗΡ<br>Photosmart | Επιτρέπει την εκτύπωση από<br>εφαρμογές του υπολογιστή στον<br>εκτυπωτή HP Photosmart 7400 series.<br>Συμπεριλαμβάνεται ηλεκτρονική βοήθεια.           |  |
| Λογισμικό HP Image Zone                      | Επιτρέπει την επεξεργασία, βελτίωση,<br>οργάνωση και κοινή χρήση των<br>φωτογραφιών σας πριν τις εκτυπώσετε.<br>Συμπεριλαμβάνεται ηλεκτρονική βοήθεια. |  |

#### Το λογισμικό περιλαμβάνει:

#### Για να εγκαταστήσετε το λογισμικό:

| Χρήστες Windows                                                                                                    | Χρήστες Macintosh                                                                                                    |  |
|----------------------------------------------------------------------------------------------------|----------------------------------------------------------------------------------------------------|--|
| <ul> <li>Χρήστες Windows</li> <li>Σημαντικό: Μην συνδέετε το καλώδιο<br/>USB μέχρι να σας ζητηθεί.</li> <li>Όταν επιλέγετε την Τυπική (Typical)<br/>εγκατάσταση του λογισμικού της HP,<br/>εγκαθίστανται αυτόματα το λογισμικό HP<br/>Image Zone καθώς και οι πλήρεις<br/>λειτουργίες του εκτυπωτή.</li> <li>Εισαγάγετε το CD του HP<br/>Photosmart στη μονάδα CD-ROM<br/>του υπολογιστή σας.</li> <li>Πατήστε Next (Επόμενο) και<br/>ακολουθήστε τις οδηγίες που<br/>εμφανίζονται στην οθόνη. Αν δεν<br/>εμφανιστούν οδηγίες, εντοπίστε τη<br/>θέση του αρχείου setup.exe στη<br/>μονάδα CD-ROM και κάντε διπλό<br/>κλικ σε αυτό. Περιμένετε λίγα λεπτά<br/>για να ολοκληρωθεί η φόρτωση των<br/>αρχείων.</li> </ul> | <ul> <li>Χρήστες Macintosh</li> <li>Σημαντικό: Μην συνδέετε το καλώδιο<br/>USB μέχρι να σας ζητηθεί.</li> <li>1 Εισαγάγετε το CD του HP<br/>Photosmart στη μονάδα CD-ROM<br/>του υπολογιστή σας.</li> <li>2 Κάντε διπλό κλικ στο εικονίδιο HP<br/>Photosmart CD (CD του HP<br/>Photosmart)</li> <li>3 Κάντε διπλό κλικ στο εικονίδιο HP<br/>Photosmart)</li> <li>3 Κάντε διπλό κλικ στο εικονίδιο HP<br/>Photosmart Install (Εγκατάσταση<br/>ΗP Photosmart). Ακολουθήστε τις<br/>οδηγίες που εμφανίζονται στην<br/>οθόνη για να εγκαταστήσετε το<br/>λογισμικό του εκτυπωτή.</li> <li>4 Όταν σας ζητηθεί, συνδέστε το ένα<br/>άκρο του καλωδίου USB στη θύρα<br/>USB που βρίσκεται στο πίσω μέρος<br/>του εκτυπωτή και το άλλο άκρο στη<br/>θύρα USB του υπολογιστή σας.</li> <li>5 Επιλέξτε τον εκτυπωτή στο</li> </ul> |  |
|                                                                                                    | παράθυρο διαλόγου Print<br>(Εκτύπωση). Αν ο εκτυπωτής δεν<br>εμφανίζεται στη λίστα, επιλέξτε <b>Edit</b>                                                                                                    |  |

| Χρήστες Windows                                                                                                    |          | ws                                                                                                    | Χρήστες Macintosh                                                                 |
|----------------------------------------------------------------------------------------------------|----------|----------------------------------------------------------------------------------------------------|-----------------------------------------------------------------------------------|
|                                                                                                    | Σημείωση | Αν εμφανιστεί η οθόνη<br><b>Found New Hardware</b><br>(Εντοπίστηκε νέο<br>υλικό), πατήστε <b>Cancel</b><br>(Άκυρο), αποσυνδέστε<br>το καλώδιο USB και<br>ξεκινήστε ξανά την<br>εγκατάσταση. | Printer List (Επεξεργασία λίστας<br>εκτυπωτών) για να προσθέσετε τον<br>εκτυπωτή. |
| 3 Όταν σας ζητηθεί, συνδέστε το ένα<br>άκρο του καλωδίου USB στη θύρα<br>USB που βρίσκεται στο πίσω μέρος<br>του εκτυπωτή και το άλλο άκρο στη<br>θύος USB του μπολογιστό σας                                                                                             |          | ιτηθεί, συνδέστε το ένα<br>λωδίου USB στη θύρα<br>οίσκεται στο πίσω μέρος<br>τή και το άλλο άκρο στη<br>ου υπολογιστή σας                                                                   |                                                                                   |
| <ul> <li>4 Ακολουθήστε τις οδηγίες που εμφανίζονται στην οθόνη μέχρι την ολοκλήρωση της εγκατάστασης και την επανεκκίνηση του υπολογιστή σας. Όταν εμφανιστεί η σελίδα Congratulations (Συγχαρητήρια), πατήστε Print a demo page (Εκτύπωση σελίδας επίδειξης).</li> </ul> |          | εε τις οδηγίες που<br>α στην οθόνη μέχρι την<br>η της εγκατάστασης και<br>μφανιστεί η σελίδα<br>ions (Συγχαρητήρια),<br><b>nt a demo page</b><br>σελίδας επίδειξης).                        |                                                                                   |

# **4** Τεχνική υποστήριξη και εγγύηση

Αυτή η ενότητα περιέχει πληροφορίες σχετικά με την τεχνική υποστήριξη και την εγγύηση του εκτυπωτή.

### Εξυπηρέτηση πελατών της ΗΡ

Αν έχετε οποιοδήποτε πρόβλημα, ακολουθήστε τα παρακάτω βήματα:

- Ανατρέξτε στα εγχειρίδια που συνοδεύουν τον εκτυπωτή.
  - Οδηγός εγκατάστασης: Ο Οδηγός εγκατάστασης HP Photosmart 7400 series περιγράφει πώς να εγκαταστήσετε τον εκτυπωτή σας.
  - Οδηγός χρήσης: Ο Οδηγός χρήσης HP Photosmart 7400 series περιγράφει τις βασικές λειτουργίες του εκτυπωτή, εξηγεί πώς να χρησιμοποιείτε τον εκτυπωτή χωρίς σύνδεση σε υπολογιστή και περιλαμβάνει πληροφορίες σχετικά με την αντιμετώπιση των προβλημάτων υλικού. Ο οδηγός αυτός διατίθεται σε ηλεκτρονική μορφή στο CD με τον Οδηγό χρήσης.
  - Βοήθεια για τον εκτυπωτή HP Photosmart: Η ηλεκτρονική Βοήθεια περιλαμβάνει αναλυτικές πληροφορίες για τη χρήση του λογισμικού που συνοδεύει τον εκτυπωτή.
     Για πληροφορίες σχετικά με την προβολή της ηλεκτρονικής Βοήθειας, ανατρέξτε στην ενότητα Πού θα βρείτε περισσότερες πληροφορίες.
- 2 Αν δεν μπορέσετε να επιλύσετε το πρόβλημα με τις πληροφορίες στην ηλεκτρονική Βοήθεια ή στον Οδηγό χρήσης, επισκεφθείτε τη διεύθυνση www.hp.com/support και κάντε κάτι από τα ακόλουθα:
  - Συνδεθείτε στις ηλεκτρονικές σελίδες υποστήριξης
  - Στείλτε ένα μήνυμα ηλεκτρονικού ταχυδρομείου στην ΗΡ για να σας απαντήσει στις ερωτήσεις σας
  - Επικοινωνήστε με έναν τεχνικό της ΗΡ χρησιμοποιώντας μια εφαρμογή ηλεκτρονικής συνομιλίας
  - Ελέγξτε εάν είναι διαθέσιμες νεότερες εκδόσεις του λογισμικού

Οι επιλογές υποστήριξης και η διαθεσιμότητά τους διαφέρουν ανά προϊόν, χώρα/περιοχή και γλώσσα.

- 3 Μόνο για την Ευρώπη, επικοινωνήστε με τον τοπικό αντιπρόσωπο. Αν ο εκτυπωτής παρουσιάζει βλάβη υλικού, θα πρέπει να τον πάτε στο κατάστημα από όπου τον αγοράσατε. Στη διάρκεια ισχύος της περιορισμένης εγγύησης, το σέρβις του εκτυπωτή είναι δωρεάν. Αφού λήξει η εγγύηση, θα χρεωθείτε με το ανάλογο αντίτιμο για την επισκευή.
- 4 Αν δεν μπορέσετε να επιλύσετε το πρόβλημα χρησιμοποιώντας την ηλεκτρονική Βοήθεια ή τις ιστοσελίδες της ΗΡ, απευθυνθείτε στην Εξυπηρέτηση Πελατών της ΗΡ καλώντας τον αριθμό που αντιστοιχεί στη χώρα/περιοχή σας. Για τη λίστα με τους τηλεφωνικούς αριθμούς ανά χώρα/περιοχή, ανατρέξτε στην παρακάτω ενότητα.

#### Τηλεφωνική Εξυπηρέτηση Πελατών από την ΗΡ

Για το διάστημα που ο εκτυπωτής σας καλύπτεται από την εγγύηση, μπορείτε να απολαμβάνετε δωρεάν τηλεφωνική υποστήριξη. Για περισσότερες πληροφορίες, ανατρέξτε στην ενότητα Δήλωση περιορισμένης εγγύησης ή μεταβείτε στην ηλεκτρονική διεύθυνση www.hp.com/support για να μάθετε μέχρι πότε ισχύει η δωρεάν τηλεφωνική υποστήριξη.

Αφού λήξει η περίοδος δωρεάν τηλεφωνικής υποστήριξης, μπορείτε και πάλι να απολαμβάνετε τις υπηρεσίες υποστήριξης της ΗΡ αλλά με χρέωση. Επικοινωνήστε με τον αντιπρόσωπό σας της ΗΡ ή καλέστε τον αριθμό υποστήριξης στη χώρα/περιοχή σας για τις διαθέσιμες επιλογές υποστήριξης.

Για να λάβετε τεχνική υποστήριξη από την ΗΡ μέσω τηλεφώνου, καλέστε το κατάλληλο τηλεφωνικό κέντρο τεχνικής υποστήριξης της περιοχής σας. Εφαρμόζονται οι κανονικές χρεώσεις των τηλεφωνικών εταιρειών. **Βόρεια Αμερική:** Καλέστε 1-800-ΗΡ-INVENT (1-800-474-6836). Η τηλεφωνική υποστήριξη στις Η.Π.Α. είναι διαθέσιμη στα Αγγλικά και στα Ισπανικά 24 ώρες την ημέρα, 7 ημέρες την εβδομάδα (οι ημέρες και οι ώρες παροχής της υπηρεσίας μπορεί να αλλάξουν χωρίς προειδοποίηση). Στη διάρκεια ισχύος της εγγύησης, η υπηρεσία παρέχεται δωρεάν. Μετά τη λήξη της εγγύησης, ενδέχεται να υπάρξει χρέωση.

**Δυτική Ευρώπη:** Οι πελάτες σε Αυστρία, Βέλγιο, Δανία, Ισπανία, Γαλλία, Γερμανία, Ιρλανδία, Ιταλία, Ολλανδία, Νορβηγία, Πορτογαλία, Φινλανδία, Σουηδία, Ελβετία και Βρετανία πρέπει να μεταβούν στη διεύθυνση www.hp.com/support για να βρουν τους αριθμούς τηλεφωνικής υποστήριξης για τη χώρα τους.

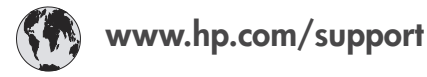

| 61 56 45 43                                                                    | الجز ائر                                          |     |
|--------------------------------------------------------------------------------|---------------------------------------------------|-----|
| Argentina<br>Argentina                                                         | (54) 11-4778-8380<br>0-810-555-5520               |     |
| Australia                                                                      | 13 10 47                                          |     |
| 800 171                                                                        | البحرين                                           |     |
| Brasil (dentro da<br>grande São Paulo)<br>Brasil (fora da<br>grande São Paulo) | (11) 3747-7799<br>0800-157751                     |     |
| Canada                                                                         | (800) 474-6836                                    |     |
| Caribbean                                                                      | 1-800-711-2884                                    |     |
| Central America                                                                | 1-800-711-2884                                    |     |
| Chile                                                                          | 800-360-999                                       |     |
| 中国                                                                             | (8621) 38814518                                   |     |
| Columbia                                                                       | 01-800-011-4726                                   |     |
| Costa Rica                                                                     | 0-800-011-4114 +<br>1-800-711-2884                |     |
| Česká republika                                                                | 261 307 310                                       |     |
| Ecuador (Andinatel)                                                            | 1-800-711-2884                                    |     |
| Ecuador (Pacifitel)                                                            | 1-800-225528                                      |     |
| 2 532 5222                                                                     | مصر                                               |     |
| Greece (international)<br>Greece (in-country)<br>Greece (Cyprus)               | + 30 210 6073603<br>801 11 22 55 47<br>800 9 2649 | -   |
| Guatemala                                                                      | 1-800-999-5105                                    |     |
| 香港特別行政區                                                                        | 852-2802 4098                                     |     |
| Magyarország                                                                   | 1 382 1111                                        |     |
| India                                                                          | 1 600 44 7737                                     |     |
| Indonesia                                                                      | 62 (21) 350 3408                                  | [   |
| (0) 9 830 4848                                                                 | ישראל                                             |     |
| Jamaica                                                                        | 0-800-7112884                                     |     |
| 日本                                                                             | 0570-000511                                       |     |
| 日本 (携帯電話の場合)                                                                   | +81-3-3335-9800                                   |     |
|                                                                                | 1                                                 | 1 1 |

| 한국                                                              | 1588-3003                |
|-----------------------------------------------------------------|--------------------------|
| Malaysia                                                        | 1800-80-5405             |
| México (Ciudad de México)                                       | (55)5258-9922            |
| México (fuera de<br>Ciudad de México)                           | 01-800-4726684           |
| 22 404747                                                       | المغرب                   |
| New Zealand                                                     | 0800 441 147             |
| Nigeria                                                         | 1 3204 999               |
| Panama                                                          | 001-800-7112884          |
| Perú                                                            | 0-800-10111              |
| Philippines                                                     | 63 (2) 867-3551          |
| Polska                                                          | 22 5666 000              |
| Puerto Rico                                                     | 1-877-232-0589           |
| Republica Dominicana                                            | 1-800-7112884            |
| România                                                         | (21) 315 4442            |
| Russia (Moscow)                                                 | 095 7973520              |
| Russia (St. Petersburg)                                         | 812 3467997              |
| 800 897 1444                                                    | السعودية                 |
| Singapore                                                       | 65 6272 5300             |
| Slovakia                                                        | 2 50222444               |
| South Africa (Intl.)                                            | + 27 11 2589301          |
| South Africa (RSA)                                              | 086 0001030              |
| Rest Of West Africa                                             | + 351 213 17 63 80       |
| 臺灣                                                              | (02) 8722-8000           |
| Thailand                                                        | 66 (2) 353 9000          |
| 71 89 12 22                                                     | تونس                     |
| Trinidad & Tobago                                               | 1-800-7112884            |
| Türkiye                                                         | (212) 444 7171           |
| Ukraine                                                         | (380 44) 4903520         |
| 800 4520                                                        | الإمارات العربية المتحدة |
| United States                                                   | (800) 474-6836           |
| Venezuela                                                       | 01-800-4746.8368         |
| Việt Nam                                                        | 84 (8) 823 4530          |
| For Bangladesh, Brunei,<br>Cambodia, Pakistan, and<br>Sri Lanka | Fax to:<br>+65-6275-6707 |

#### Πραγματοποίηση κλήσης

Καλέστε την Εξυπηρέτηση Πελατών της ΗΡ ενώ βρίσκεστε κοντά στον υπολογιστή και τον εκτυπωτή σας. Θα πρέπει να δώσετε τις ακόλουθες πληροφορίες:

- Τον αριθμό μοντέλου του εκτυπωτή (βρίσκεται στο μπροστινό μέρος του εκτυπωτή).
- Το σειριακό αριθμό του εκτυπωτή (βρίσκεται στο κάτω μέρος του εκτυπωτή).
- Το λειτουργικό σύστημα του υπολογιστή.
- Την έκδοση του προγράμματος οδήγησης του εκτυπωτή:
  - Windows PC: Για να δείτε την έκδοση του προγράμματος οδήγησης του εκτυπωτή, κάντε δεξί κλικ στο εικονίδιο της κάρτας μνήμης στη γραμμή εργαλείων των Windows και επιλέξτε About (Σχετικά).
  - Macintosh: Για να δείτε την έκδοση του προγράμματος οδήγησης του εκτυπωτή, χρησιμοποιήστε το παράθυρο διαλόγου Print (Εκτύπωση).
- Τα μηνύματα που εμφανίζονται στην οθόνη του εκτυπωτή ή στην οθόνη του υπολογιστή.
- Απαντήσεις στα ακόλουθα ερωτήματα:
  - Το περιστατικό για το οποίο καλείτε έχει εμφανιστεί και στο παρελθόν; Μπορείτε να προκαλέσετε ξανά το περιστατικό;
  - Εγκαταστήσατε νέο υλικό ή λογισμικό στον υπολογιστή σας την περίοδο που συνέβη το περιστατικό;

#### Δήλωση περιορισμένης εγγύησης

Η περιορισμένη εγγύηση περιλαμβάνεται χωριστά στη συσκευασία.

## 5 Προδιαγραφές

Στην ενότητα αυτή θα βρείτε τις ελάχιστες απαιτήσεις συστήματος για την εγκατάσταση του λογισμικού του εκτυπωτή καθώς και τις προδιαγραφές του εκτυπωτή. Στο τέλος της ενότητας υπάρχουν επίσης μερικές πληροφορίες που αφορούν το περιβάλλον.

Για τις αναλυτικές προδιαγραφές του εκτυπωτή και τις απαιτήσεις συστήματος, ανατρέξτε στην ηλεκτρονική Βοήθεια για τον εκτυπωτή HP Photosmart. Για πληροφορίες σχετικά με την προβολή της ηλεκτρονικής Βοήθειας, ανατρέξτε στην ενότητα Καλωσορίσατε.

### Απαιτήσεις συστήματος

| Στοιχείο                  | Windows PC (ελάχιστες<br>απαιτήσεις)                                                                                                    | Macintosh (ελάχιστες<br>απαιτήσεις):                                                                                                    |
|---------------------------|----------------------------------------------------------------------------------------------------|----------------------------------------------------------------------------------------------------|
| Λειτουργικό σύστημα       | Microsoft <sup>®</sup> Windows 98, 2000<br>Professional, ME, XP Home<br>και XP Professional                                                                | Mac <sup>®</sup> OS X 10.1 έως 10.3                                                                                                    |
| Επεξεργαστής              | Intel® Pentium® II (ή<br>ισοδύναμος) ή μεγαλύτερος                                                                                                    | G3 ή μεγαλύτερος                                                                                                    |
| Μνήμη RAM                 | 128 ΜΒ συνιστώμενα                                                                                                    | Mac OS 10.1 έως 10.3: 128<br>MB                                                                                                    |
| Ελεύθερος χώρος στο δίσκο | 500 MB                                                                                                    | 500 MB                                                                                                    |
| Ανάλυση οθόνης            | 800 x 600, 16-bit ή ανώτερη                                                                                                    | 800 x 600, 16-bit ή ανώτερη                                                                                                    |
| Μονάδα CD-ROM             | 4x                                                                                                    | 4x                                                                                                    |
| Δυνατότητα σύνδεσης       | PictBridge: με χρήση της<br>μπροστινής θύρας σύνδεσης<br>ψηφιακής φωτογραφικής<br>μηχανής<br>Bluetooth: με τον<br>προσαρμογέα εκτυπωτή<br>Bluetooth της HP | USB: Mac OS X 10.1 έως 10.3<br>PictBridge: με χρήση της<br>μπροστινής θύρας σύνδεσης<br>ψηφιακής φωτογραφικής<br>μηχανής<br>Bluetooth: με τον<br>προαιρετικό ασύρματο<br>προσαρμογέα εκτυπωτή<br>Bluetooth της HP |
| Εφαρμογή περιήγησης       | Microsoft Internet Explorer<br>5.5 ή νεότερη έκδοση                                                                                                    | _                                                                                                    |

### Προδιαγραφές εκτυπωτή

| Κατηγορία              | Προδιαγραφές                                                                                             |  |
|------------------------|----------------------------------------------------------------------------------------------------|--|
| Δυνατότητα σύνδεσης    | USB: Microsoft Windows 98, 2000 Professional, ME, XP<br>Home και XP Professional. Mac OS X 10.1 έως 10.3 |  |
| Μορφές αρχείων εικόνας | JPEG Baseline<br>TIFF 24-bit RGB uncompressed interleaved                                                |  |

| (συνέχεια)                 |                                                                                                    |
|----------------------------|----------------------------------------------------------------------------------------------------|
| Κατηγορία                  | Προδιαγραφές                                                                                                    |
|                            | TIFF 24-bit YCbCr uncompressed interleaved<br>TIFF 24-bit RGB packbits interleaved<br>TIFF 8-bit gray uncompressed/packbits<br>TIFF 8-bit palette color uncompressed/packbits<br>TIFF 1-bit uncompressed/packbits/1D Huffman                                                                                                    |
| Μεγέθη μέσου               | Φωτογραφικό χαρτί 10 x 15 cm (4 x 6 in.)<br>Φωτογραφικό χαρτί 10 x 15 cm με προεξοχή 1,25 cm<br>(4 x 6 in. με προεξοχή 0,5 in.)<br>Κάρτες ευρετηρίου 10x15 cm (4 x 6 in.)<br>Κάρτες Hagaki 100 x 148 mm (3,9 x 5,8 in.)<br>Κάρτες A6 105 x 148 mm (4,1 x 5,8 in.)<br>Κάρτες μεγέθους L 90 x 127 mm (3,5 x 5 in.)<br>Κάρτες μεγέθους L 90 x 127 mm με προεξοχή 12,5 mm<br>(3,5 x 5 in. με προεξοχή 0,5 in.)                                                                                                    |
| Προδιαγραφές μέσων         | Μέγιστο προτεινόμενο μήκος: 356 mm (14 in.)<br>Μέγιστο προτεινόμενο πάχος: 292 μm (11,5 mil)                                                                                                    |
| Μεγέθη μέσων, τυποποιημένα | Φωτογραφικό χαρτί76 x 76 mm έως 216 x 356 mm (3 x 3 in. έως 8,5 x 14 in.)Απλό χαρτίLetter, 216 x 280 mm (8,5 x 11 in.)Legal, 216 x 356 mm (8,5 x 14 in.)Executive, 190 x 254 mm (7,5 x 10 in.)A4, 210 x 297 mm (8,27 x 11,7 in.)A5, 148 x 210 mm (5,8 x 8,3 in.)B5, 176 x 250 mm (6,9 x 9,8 in.)ΚάρτεςHagaki, 100 x 148 mm (3,94 x 5,83 in.)Μεγέθους L, 90 x 127 mm (3,5 x 5 in.)Μεγέθους L με προεξοχή, 90 x 127 mm με προεξοχή12,5 mm (3,5 x 5 in. με προεξοχή 0,5 in.)Ευρετηρίου, 76 x 127 mm, 10 x 15 cm και 127 x 203 mm(3 x 5 in., 4 x 6 in. και 5 x 8 in.)A6, 105 x 1485 mm (4,13 x 5,85 in.)Νο. 9, 98,4 x 225,4 mm (3,875 x 8,875 in.)No. 10, 105 x 240 mm (4,125 x 9,5 in.)Προσκλήσεων A2, 110 x 146 mm (4,375 x 5,75 in.)DL, 110 x 220 mm (4,33 x 8,66 in.)C6, 114 x 162 mm (4,5 x 6,4 in.)Άλλα |

| (συνέχεια)                                      |                                                                                                    |
|-------------------------------------------------|----------------------------------------------------------------------------------------------------|
| Κατηγορία                                       | Προδιαγραφές                                                                                                    |
|                                                 | 76 x 127 mm έως 216 x 356 mm (3 x 5 in. έως 8,5 x 14 in.)<br><b>Διαφάνειες και φύλλα ετικετών</b><br>Letter, 216 x 280 mm (8,5 x 11 in.)<br>A4, 210 x 297 mm (8,27 x 11,7 in.)                                                                                                    |
| Τύποι μέσου                                     | Χαρτί (απλό, ψεκασμού, φωτογραφικό και πανό)<br>Φάκελοι<br>Διαφάνειες<br>Ετικέτες<br>Κάρτες (ευρετηρίου, ευχετήριες, Hagaki, A6, μεγέθους L)<br>Σιδερότυπα                                                                                                    |
| Κάρτες μνήμης                                   | CompactFlash τύπου Ι και ΙΙ<br>Microdrive<br>MultiMediaCard<br>Secure Digital<br>SmartMedia<br>Sony Memory Stick<br>xD-Picture Card                                                                                                    |
| Υποστηριζόμενες μορφές<br>αρχείων από την κάρτα | Εκτύπωση: Για τις υποστηριζόμενες μορφές αρχείων<br>εικόνας, ανατρέξτε στον πίνακα παραπάνω.<br>Αποθήκευση: Όλες οι μορφές αρχείων                                                                                                    |
| Δίσκοι χαρτιού                                  | <b>Δίσκος εισόδου</b><br>76 x 127 mm έως 216 x 356 mm (3 x 5 in. έως 8,5 x 14 in.)<br><b>Κασέτα φωτογραφικού χαρτιού</b><br>10 x 15 cm (4 x 6 in.) και Hagaki<br><b>Δίσκος εξόδου</b><br>Όλα τα υποστηριζόμενα μεγέθη                                                                                                    |
| Χωρητικότητα δίσκου χαρτιού                     | Δίσκος εισόδου<br>100 φύλλα απλού χαρτιού<br>15 φάκελοι<br>20–40 κάρτες (ανάλογα με το πάχος)<br>20 φύλλα χαρτιού πανό ή ετικετών<br>25 διαφάνειες, σιδερότυπα ή φύλλα φωτογραφικού χαρτιού<br>Κασέτα φωτογραφικού χαρτιού<br>24 φύλλα φωτογραφικού χαρτιού<br>Δίσκος εξόδου<br>50 φύλλα απλού χαρτιού<br>20 φύλλα φωτογραφικού χαρτιού, χαρτιού πανό ή<br>διαφάνειες<br>10 κάρτες ή φάκελοι<br>25 φύλλα ετικετών ή σιδερότυπα |

(συνέχεια)

| Προδιαγραφές                                                                                                    |
|----------------------------------------------------------------------------------------------------|
| Εκτύπωση: 15 W AC<br>Αδράνεια: 6,5 W AC<br>Κλειστός: 6,5 W AC                                                                                             |
| 1 Black HP (μαύρου χρώματος) (C6656A)<br>1 Tri-color HP (τριών χρωμάτων) (C6657A)<br>1 Photo HP (φωτογραφικό) (C6658A)                                    |
| Microsoft® Windows 98, 2000 Professional, ME, XP<br>Home και XP Professional<br>Mac OS X 10.1 έως 10.3<br>Η ΗΡ συνιστά τη χρήση καλωδίου USB με μήκος όχι |
|                                                                                                    |

#### Δηλώσεις για το περιβάλλον

Η Hewlett-Packard Company δεσμεύεται να παρέχει προϊόντα ποιότητας με περιβαλλοντικά υπεύθυνο τρόπο.

#### Προστασία του περιβάλλοντος

Ο σχεδιασμός αυτού του εκτυπωτή προσφέρει διάφορα χαρακτηριστικά που στόχο έχουν την ελαχιστοποίηση της επιβάρυνσης στο περιβάλλον. Για περισσότερες πληροφορίες, μεταβείτε στην τοποθεσία σχετικά με τη δέσμευση της ΗΡ για το περιβάλλον www.hp.com/hpinfo/globalcitizenship/environment/.

#### Εκπομπή όζοντος

Το προϊόν αυτό δεν παράγει σημαντική ποσότητα όζοντος (O<sub>3</sub>).

#### Κατανάλωση ενέργειας

Η κατανάλωση μειώνεται σημαντικά σε λειτουργία ENERGY STAR®, πράγμα που συμβάλλει στην εξοικονόμηση των φυσικών πόρων αλλά και χρημάτων χωρίς να επηρεάζει την υψηλή απόδοση του προϊόντος. Το προϊόν αυτό πληροί τις προδιαγραφές ENERGY STAR, το οποίο είναι ένα εθελοντικό πρόγραμμα που ενθαρρύνει την ανάπτυξη προϊόντων γραφείου με χαμηλή κατανάλωση ενέργειας.

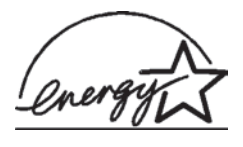

To ENERGY STAR είναι σήμα κατατεθέν στις ΗΠΑ της U.S. EPA. Με την ιδιότητά της ως εταίρου του προγράμματος ENERGY STAR, η Hewlett-Packard Company εγγυάται ότι το προϊόν αυτό πληροί τους όρους του προγράμματος ENERGY STAR για αποδοτικότερη χρήση της ενέργειας. Για περισσότερες πληροφορίες, μεταβείτε στη διεύθυνση www.energystar.gov.

#### Χρήση χαρτιού

Το προϊόν αυτό είναι κατάλληλο για τη χρήση ανακυκλωμένου χαρτιού σύμφωνα με το πρότυπο DIN 19309.

#### Πλαστικά μέρη

Τα πλαστικά μέρη που ζυγίζουν περισσότερο από 24 γραμμάρια (0,88 ounces) επισημαίνονται σύμφωνα με τα διεθνή πρότυπα ώστε να μπορείτε να τα αναγνωρίσετε στο τέλος της ζωής του εκτυπωτή για σκοπούς ανακύκλωσης.

#### Φύλλα δεδομένων ασφάλειας υλικού

Τα φύλλα δεδομένων ασφάλειας υλικού (MSDS) μπορείτε να τα βρείτε στην τοποθεσία της HP www.hp.com/go/msds. Οι πελάτες που δεν έχουν πρόσβαση στο Internet θα πρέπει να επικοινωνήσουν με την υπηρεσία Εξυπηρέτησης Πελατών.

#### Πρόγραμμα ανακύκλωσης

Η ΗΡ προσφέρει πληθώρα προγραμμάτων επιστροφής και ανακύκλωσης προϊόντων σε πολλές χώρες και συνεργάζεται με ορισμένα από τα μεγαλύτερα ηλεκτρονικά κέντρα ανακύκλωσης σε όλον τον κόσμο. Η ΗΡ εξοικονομεί πόρους μεταπωλώντας ορισμένα από τα πιο δημοφιλή της προϊόντα.

Σε αυτό το προϊόν ΗΡ περιέχεται μόλυβδος στα σημεία συγκόλλησης για τα οποία απαιτείται ειδική μεταχείριση στο τέλος της ζωής του προϊόντος.

#### **Declaration of conformity**

According to ISO/IEC Guide 22 and EN 45014

| Manufacturer's name and address:                                                  |                                                |  |
|-----------------------------------------------------------------------------------|------------------------------------------------|--|
| Hewlett-Packard Company, 16399 West Bernardo Drive, San Diego, CA 92127-1899, USA |                                                |  |
| Regulatory model number:                                                          | SDGOA-0401                                     |  |
| Declares that the product:                                                        |                                                |  |
| Product name:                                                                     | Photosmart 7400 series (Q3409A)                |  |
| Model number(s):                                                                  | Photosmart 7450 (Q3409A)                       |  |
| Power adapters:                                                                   | HP Part # 0950-4404 (domestic)                 |  |
|                                                                                   | HP Part # 0950–4401 (international)            |  |
| Conforms to the following product specifications:                                 |                                                |  |
| Safety:                                                                           | IEC 60950: 3rd Edition: 1999                   |  |
|                                                                                   | EN 60950:2000                                  |  |
|                                                                                   | UL 60950:2000/CSA 22.2 No. 60950-00            |  |
|                                                                                   | NOM 019–SFCI-1993                              |  |
|                                                                                   | GB4943:2001                                    |  |
| EMC:                                                                              | CISPR 22: 1997 / EN 55022: 1998, Class B       |  |
|                                                                                   | CISPR 24: 1997 / EN 55024: 1998                |  |
|                                                                                   | IEC 61000-3-2: 2000 / EN 61000-3-2: 2000       |  |
|                                                                                   | IEC 61000-3-3/A1: 2001 / EN 61000-3-3/A1: 2001 |  |
|                                                                                   | CNS13438: 1998, VCCI-2                         |  |
|                                                                                   | FCC Part 15-Class B/ICES-003, Issue 2          |  |
|                                                                                   | GB9254: 1998                                   |  |

Supplementary Information:

The Product herewith complies with the requirements of the Low Voltage Directive 73/23/EEC and the EMC Directive 89/336/EEC and carries the CE marking accordingly.

European Contact for regulatory topics only: Hewlett Packard GmbH, HQ-TRE, Herrenberger Strasse 140, D-71034 Böblingen Germany. (FAX +49-7031-14-3143)